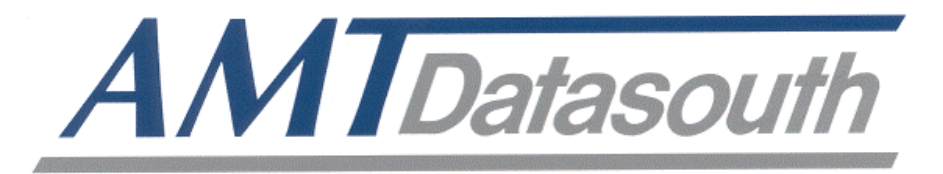

# Fastmark 4600 PLUS Series

# **Thermal Transfer Barcode Printer**

**User's Guide** 

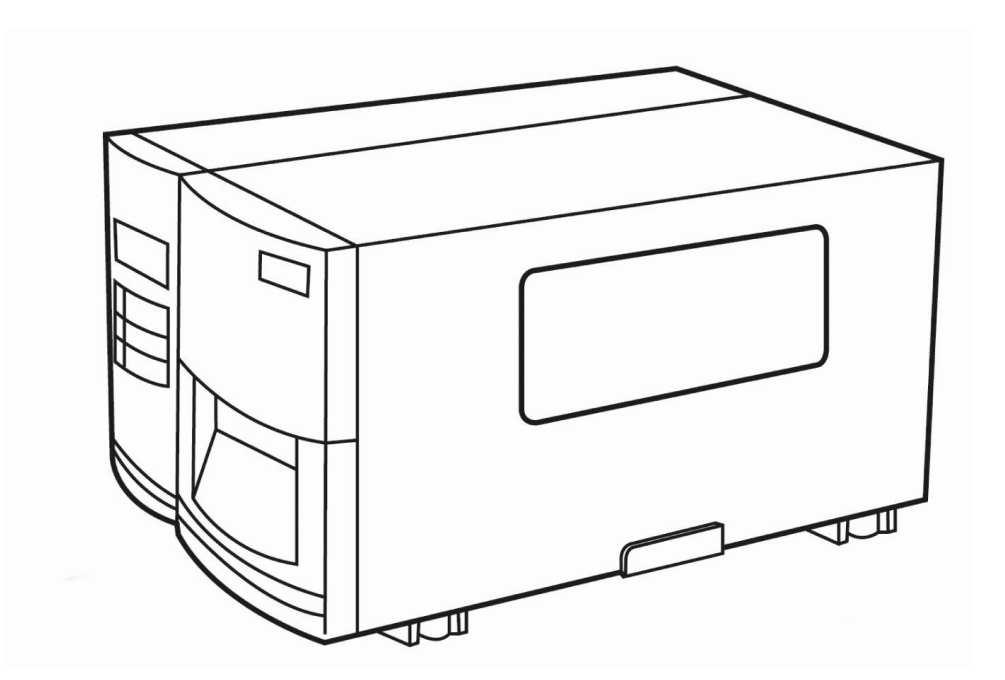

Document #140106A March 2011

# Table of Contents

| Getting Started                                | 2    |
|------------------------------------------------|------|
| Unpacking                                      | 2    |
| Package Contents                               | 3    |
| Placing the Printer                            | 4    |
| Connecting the Power Cord                      | 4    |
| Getting to Know Your Printer                   | 5    |
| Front Panel                                    | 5    |
| Loading a Ribbon                               | .15  |
| Loading Media                                  | .18  |
| PAL <sup>™</sup> Print and Program Overview    | .27  |
| Traditional Printing                           | .27  |
| Legacy Data Stream Interpretation              | .27  |
| Standalone/Downtime Applications               | .28  |
| Calibration & Configuration                    | .30  |
| Performing Calibration                         | .30  |
| Printing a Configuration Report                | .31  |
| Resetting to Factory Default Settings          | .32  |
| Computer Connections                           | .33  |
| USB Interface Requirements                     | .33  |
| Centronics Parallel Port                       | .33  |
| Serial (RS-232) Port                           | .34  |
| Ethernet 10/100 Internal Printer Server Option | .34  |
| Ethernet Module Status Indicators              | .35  |
| Communicating with the Printer                 | . 37 |
| Troubleshooting                                | .44  |
| LED and LCD Diagnosis                          | .44  |
| Media Problems                                 | .44  |
| Ribbon Problems                                | .45  |
| Other Problems                                 | .45  |
| Light /Missing Print                           | .46  |
| Miscellaneous                                  | .47  |
| Recovery                                       | .48  |
| Caring for Your Printer                        | .49  |
| Cleaning the Print Head                        | .49  |
| Cleaning the Roller                            | .50  |
| Cleaning the Media Compartment                 | .50  |
| Technical Reference                            | .51  |
| General Specifications                         | .51  |
| Fonts, Bar Codes and Graphics Specification    | .54  |
| Interface Specifications                       | .57  |
| ASCII TABLE                                    | .63  |

# Table of Contents

| Appendix A: Printer Status                                     | 64 |
|----------------------------------------------------------------|----|
| Appendix B: Stand-alone Keyboard and Barcode Reader            | 65 |
| Keyboard                                                       | 65 |
| Form Control Functions                                         | 65 |
| Barcode Reader                                                 | 69 |
| Appendix C: Cutter Installation                                | 72 |
| Appendix D: Dispenser Installation                             | 75 |
| Appendix E: Adjusting Ribbon Tension                           | 78 |
| Appendix F: Switching Ribbon Wound Ink-side out or Ink-side in | 78 |

#### IMPORTANT SAFETY INSTRUCTIONS AND OTHER NOTICES

- This printer complies with the requirements in Part 15 of FCC rules for a Class A computing device. Operation of this equipment in a residential area may cause unacceptable interface to radio and TV reception, requiring the operator to take whatever steps are necessary to correct the interference.
- Place the printer on a flat, firm and solid surface.
- Do not place the printer near a heat source or near water.
- Refer to the specification label on the bottom of this printer and ensure that your power source exactly meets these requirements.
- Do not open the printer during operation to avoid electrical shock.
- Do not attempt to disassemble this printer if it malfunctions.
- All rights are reserved. No part of this document may be reproduced or issued to third parties in any form without permission of AMT Datasouth.
- The material in this document is provided for general information and is subject to change without notice.

#### TRADEMARK CREDITS

Windows ®, MS-Word and MS-DOS are registered trademarks of Microsoft Corporation

PC  $\ensuremath{\mathbb{R}}$  is a registered trademark of International Business Machines Centronics  $\ensuremath{\mathbb{R}}$  is a registered trademark of Centronics Corporation PAL<sup>TM</sup> is registered trademark of AMT Datasouth Corporation

# **Getting Started**

Congratulations on choosing the AMT Datasouth Fastmark 4600 PLUS Series industrial barcode printer. This user's manual describing the FM 4600 PLUS Series printer models will help you get to know your new printer. The manual includes a guide to operate the printer as well as related information on troubleshooting, maintenance, and technical reference. Illustrations are provided to help you quickly become familiar with the printer.

## Unpacking

After receiving your printer, please check for possible shipping damage:

- 1. Inspect the outside of both the box and the printer for possible damage.
- 2. Open the top cover of the printer to see if the media compartments are in order.
- Note: If damage has occurred, contact your shipping company immediately to file a claim.
  - 3. Check whether you have received the following accessories together with the printer. If there are any items missing, please contact your local dealer.

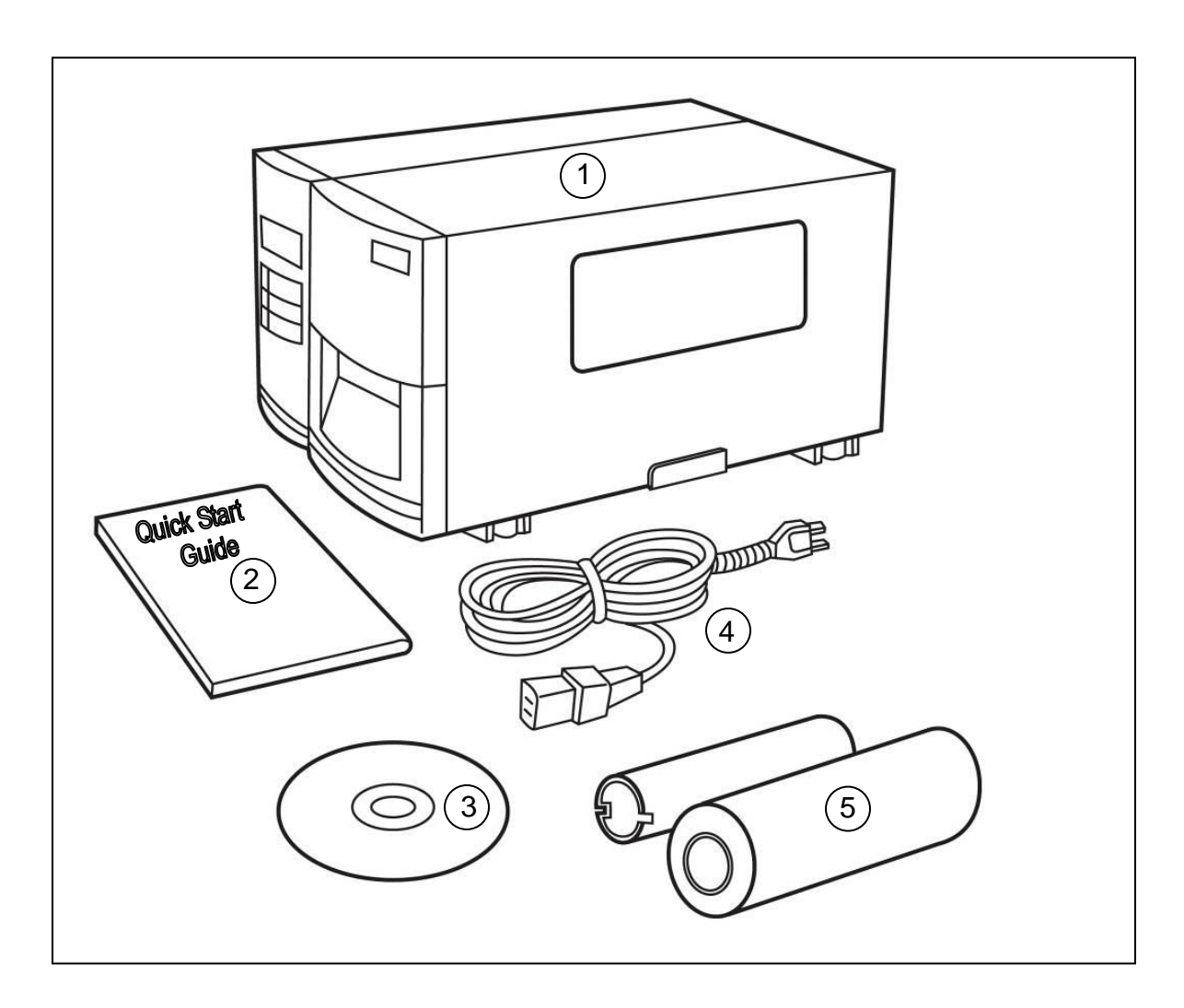

## **Package Contents**

- 1. 4600 PLUS Series Printer
- 2. Installation Quick Start Guide
- 3. CD Rom (User Guides, Utility Software & Drivers)
- 4. AC Power Cord
- 5. Sample Ribbon

### **Placing the Printer**

Before setting up and connecting the printer you should consider the following.

WARNING! Do not operate the printer in an area where it might get wet.

- Find a solid flat surface with adequate room for the printer and enough space above for media and ribbon access.
- Place the printer within cable distance of the host and printer (serial or parallel cable.)
- Isolate the power cord from other electrical cables.

#### **Connecting the Power Cord**

Connect the power cord as below.

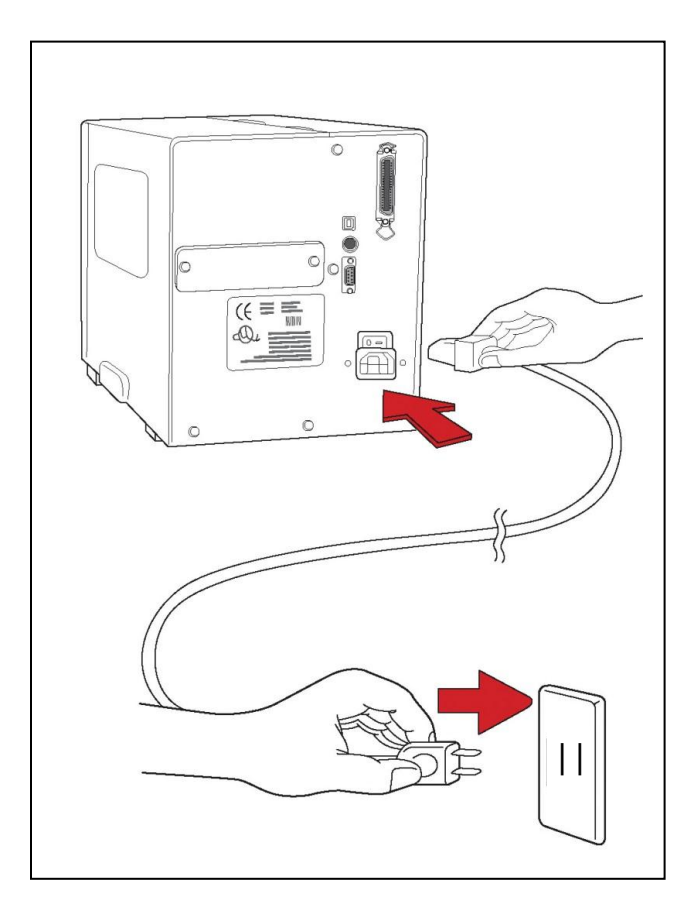

# **Getting to Know Your Printer**

The illustrations below describe parts and features of the FM 4600 PLUS Series printer.

## **Front Panel**

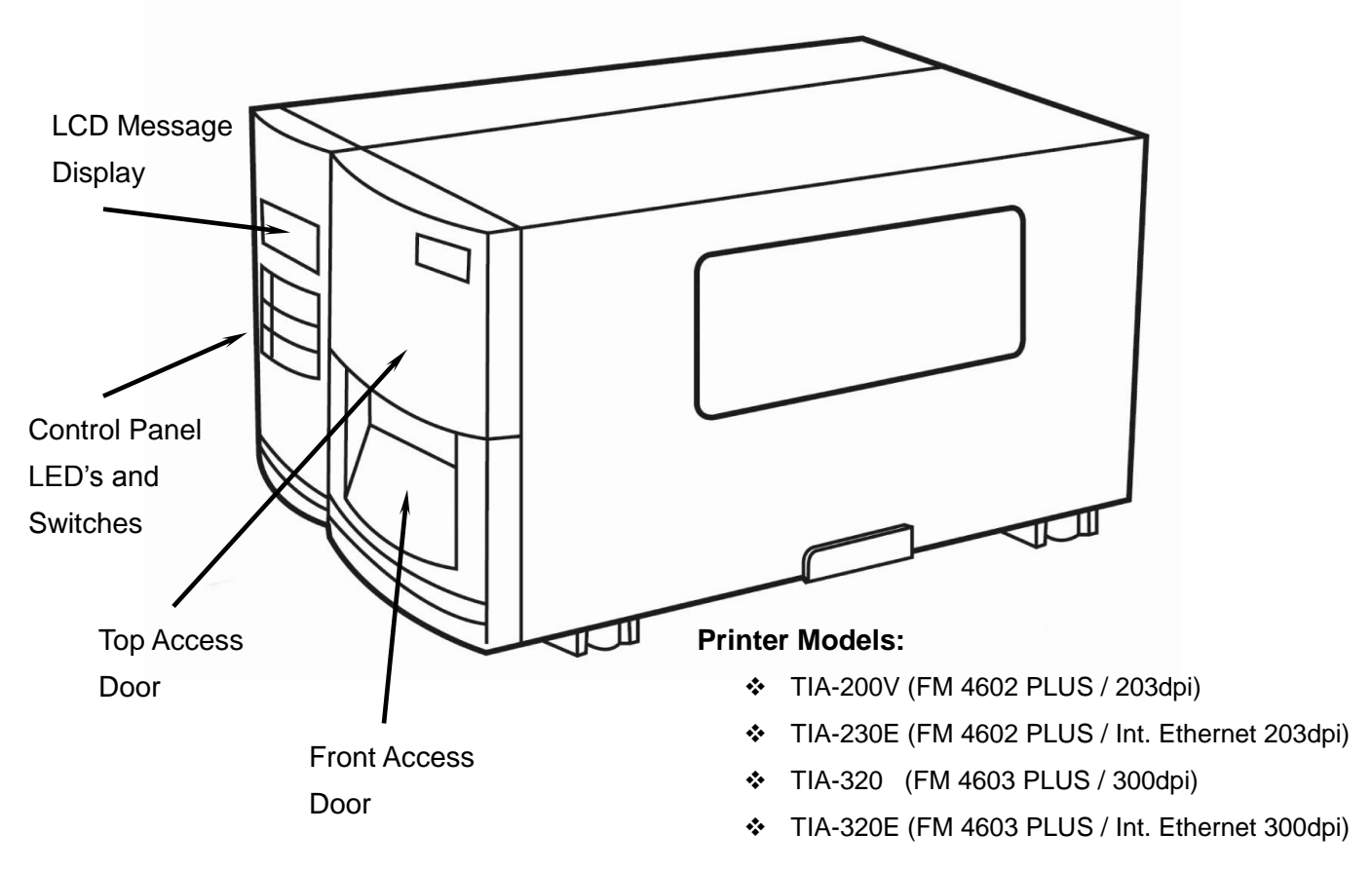

#### The front panel includes:

- 3 LED indicators (READY, MEDIA and RIBBON)
- 3 buttons (FEED, PAUSE and CANCEL)
- LCD display
- Top Access Door
- Front Access Door

#### **LED Indicators**

There are three LED indicators on the front panel, READY, MEDIA and RIBBON. These indicators display the operation status of the printer.

| On – Normal operation<br>Off – Printer error                                                                                                    |
|----------------------------------------------------------------------------------------------------|
| On – Normal operation<br>Blinking – Install new media<br>Printhead overheat<br>The printer is paused,                                                                                                    |
| On – thermal transfer mode with ribbon installed                                                                                                    |
| Off – direct thermal mode ( no ribbon installed )                                                                                                    |
| Blinking – Install a new ribbon<br>For the FM 4602 PLUS Series, and the FM<br>4603 PLUS Series models, modes of thermal<br>transfer and direct transfer can be set via the<br>printer panel or Utility software. |
|                                                                                                    |

#### **Buttons**

There are three buttons, each with two basic functions.

| Button           | Function 1<br>(Press the button)                                                                                   | Function 2<br>(Press the button and<br>power switch together)              |
|------------------|----------------------------------------------------------------------------------------------------|----------------------------------------------------------------------------|
| FEED/<br>CONFIG  | <ul> <li>Feed a label</li> </ul>                                                                                   | <ul> <li>Perform self test &amp; print<br/>configuration report</li> </ul> |
| PAUSE/<br>CALIBR | <ul><li>Pause printing</li><li>Press again to resume printing</li></ul>                                            | Perform a media calibration                                                |
| CANCEL/<br>RESET | <ul> <li>Interrupt and delete a print task</li> <li>Force printer to continue after an error is solved.</li> </ul> | Reset FLASH settings                                                       |

Notes:

- 1. You should perform a media calibration after installation and when changing to a different type or size of media.
- 2. Before calibration, you must load the media and ribbon properly and move the label sensor to the correct position avoiding holes.
- After calibration the printer saves parameters to FLASH. Without correct calibration gap detection is easily lost during printing especially for small labels (less than 1.5 inches in height).
- 4. After self-test, the printer is in dump mode. For normal operation, you must press CANCEL to restart the printer.

### **LCD** Display

The FM 4600 PLUS Series models have a LCD that shows:

- printer status
- printer settings
- input data from a keyboard or barcode reader

The first parameter is either 203 or 300, which stands for the print resolution. The second parameter indicates the emulation (printer language), PAL/PPLZ, PPLA, or PPLB.

After power-on, the LCD displays the following message as examples:

FM 4602 PLUS Series

(203, PAL/PPLZ)

FM 4603 PLUS Series

(300, PAL/PPLZ)

If a keyboard is plugged in, the display shows: FM 4602 PLUS Series

| (203, PAL/PPLZ)       |
|-----------------------|
| <esc> FOR KEYBD</esc> |

FM 4603 PLUS Series

| (300,PAL/PPLZ)        |
|-----------------------|
| <esc> FOR KEYBD</esc> |

If a barcode reader is connected, the display shows: FM 4602 PLUS Series

> (203,PAL/PPLZ) WITH B.C. READER

FM 4603 PLUS Series

(300,PAL/PPLZ) WITH B.C. READER

If an abnormal condition occurs, a related message is displayed. For example:

# RIBBON OUT

#### **Setting Display Language**

The printer's LCD display supports six languages: English, French, German, Italian, Spanish, and Portuguese.

To select a language:

- 1. Press the PAUSE and CANCEL buttons at the same time.
- 2. Hold both buttons for about 3 seconds and release.
- 3. The language selection screen appears.

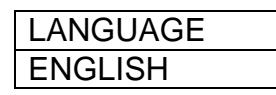

- 4. Press the FEED button for the next language.
- 5. Press the CANCEL button to select and set the language.

Press PAUSE or the PAUSE+CANCEL buttons to exit the language selection screen and enter normal mode.

## **Changing Settings from the Panel**

You may change settings using the front panel buttons of the 4600 PLUS series printer models. In addition you may also change settings via software Utility and data stream commands.

| Buttons     | Function                                                     |  |  |
|-------------|--------------------------------------------------------------|--|--|
| FEED+PAUSE  | Press to enter setting mode.                                 |  |  |
|             | (Don't press over 1 second)                                  |  |  |
| FEED+CANCEL | Press to show next features.                                 |  |  |
|             |                                                              |  |  |
| CANCEL      | Press to select desired feature.                             |  |  |
| FEED+CANCEL | To scroll through the list of values for the chosen feature. |  |  |
| CANCEL      | To save the currently displayed value.                       |  |  |
| PAUSE       | To exit setup mode.                                          |  |  |

#### Setting Procedure:

To change settings using the buttons on the front panel:

- 1. Press PAUSE, verify mode on LCD display.
- 2. Press **FEED** and **PAUSE** at the same time to enter setup mode.
- 3. Press and hold **FEED**, use **CANCEL** to scroll through the list of features.
- 4. Press **CANCEL** to select desired feature.
- 5. Press and hold **FEED**, use **CANCEL** to scroll through the list of values for the chosen feature.
- 6. Press **CANCEL** to save the currently displayed value.
- 7. Press **PAUSE** twice to exit setup mode and READY the printer.

### Basic Printer Features and Parameter Settings, PPLA/PPLB. NOTE: Features can vary based on printer model. <u>Do not change settings</u> <u>during printing or communication.</u>

| Feature                   | Parameter                                          | Factory Default  | Remarks                                                                                         |
|---------------------------|----------------------------------------------------|------------------|-------------------------------------------------------------------------------------------------|
| PRINT MODE                | Thermal transfer /<br>Direct thermal               | Thermal transfer |                                                                                                 |
| AUTO<br>CALIBRATE<br>MODE | Mode 1~4                                           | Mode 1           | Calibrates on demand.                                                                           |
| CUT/PEEL<br>OFFSET        | -015 ~+.050                                        | 0                | Controls cut and peel position.                                                                 |
| TPH VERTICAL<br>OFFSET    | 003~+.003"                                         | 0                | Offset of vertical print position.                                                              |
| RECOVER<br>PRINT          | ENABLED,<br>DISABLED                               | ENABLED          | Contents reprint after media out or ribbon-out.                                                 |
| CUTER<br>INSTALLED        | YES<br>NO                                          | NO               |                                                                                                 |
| PEELER<br>INSTALLED       | YES<br>NO                                          | NO               |                                                                                                 |
| READER<br>INSTALLED       | YES<br>NO                                          | NO               |                                                                                                 |
| WIN. CON. LIN.            | 0~254                                              | 0                | Only under Windows with<br>bundled printer driver and<br>continuous media.                      |
| BASE SEED                 | 0~4 ips                                            | 0 ips            |                                                                                                 |
| COUNTING<br>DOWN          | UP<br>DOWN                                         | DOWN             |                                                                                                 |
| MEDIA<br>SENSOR TYPE      | GAP<br>BLACK BAR                                   | GAP              | Select for media<br>characteristics. Once<br>changed make sure to<br>calibrate before printing. |
| BACKFEED                  | ENABLED<br>DISABLED                                | DISABLED         |                                                                                                 |
| PRESENT<br>DISTANCE       | .0~040"                                            | .87"             | Appears only when<br>BACKFEED enabled.                                                          |
| BASE<br>DARKNESS          | -028~+028                                          | 0                |                                                                                                 |
| BAUD RATE<br>(RS232)      | 600 / 1200 / 2400/<br>4800 / 9600 /<br>19200 /NONE | 9600             |                                                                                                 |

| Feature            | Parameter              | Factory Default | Remarks |  |
|--------------------|------------------------|-----------------|---------|--|
| PARITY             | NONE                   | NONE            |         |  |
| (RS232)            | EVEN                   |                 |         |  |
|                    | ODD                    |                 |         |  |
| LENGTH             | 8 DATA BITS            | 8 DATA BITS     |         |  |
| (RS232)            | 7 DATA BITS            |                 |         |  |
| CLEAR FLASH        | YES/NO                 | NO              |         |  |
|                    | PRINTERS WITH ETHERNET |                 |         |  |
| DHCP               | ENABLE<br>DISABLE      | ENABLE          |         |  |
| IP ADDRESS         | ###.###.###.###        |                 |         |  |
| SUBNET MASK        | ###.###.###.###        |                 |         |  |
| DEFAULT<br>GATEWAY | ###.###.###.###        |                 |         |  |
| MAC<br>ADDRESS     | ####.####.####         |                 |         |  |

## Printer Features and Parameter Settings, PAL/PPLZ

| Feature                   | Parameter                            | Factory Default  | Remarks                                         |
|---------------------------|--------------------------------------|------------------|-------------------------------------------------|
| PRINT MODE                | Thermal transfer /<br>Direct thermal | Thermal transfer |                                                 |
| AUTO<br>CALIBRATE<br>MODE | Mode 1~4                             | Mode 1           | Calibrates on demand.                           |
| CUT/PEEL<br>OFFSET        | -015 ~+.050                          | 0                | Controls cut and peel position.                 |
| TPH VERTICAL<br>OFFSET    | 003~+.003"                           | 0                | Offset of vertical print position.              |
| RECOVER<br>PRINT          | ENABLED,<br>DISABLED                 | ENABLED          | Contents reprint after media out or ribbon-out. |

| Feature                | Parameter                                          | Factory Default | Remarks                                                                                         |
|------------------------|----------------------------------------------------|-----------------|-------------------------------------------------------------------------------------------------|
| PEELER<br>INSTALLED    | YES<br>NO                                          | NO              |                                                                                                 |
| COUNTING               | UP<br>DOWN                                         | DOWN            |                                                                                                 |
| MEDIA<br>SENSOR TYPE   | GAP<br>BLACK BAR                                   | GAP             | Select for media<br>characteristics. Once<br>changed make sure to<br>calibrate before printing. |
| PRESENT<br>DISTANCE    | .0~040"                                            | .87"            | Appears only when<br>BACKFEED enabled.                                                          |
| ABS<br>DARKNESS        | 0~30                                               | 0               | Setting darkness                                                                                |
| TRIM<br>DARKNESS       | -30~30                                             | 0               | Fine-tuning darkness                                                                            |
| BAUD RATE<br>(RS232)   | 600 / 1200 / 2400/<br>4800 / 9600 /<br>19200 /NONE | 9600            |                                                                                                 |
| PARITY<br>(RS232)      | NONE<br>EVEN<br>ODD                                | NONE            |                                                                                                 |
| LENGTH<br>(RS232)      | 8 DATA BITS<br>7 DATA BITS                         | 8 DATA BITS     |                                                                                                 |
| CLEAR FLASH            | YES/NO                                             | NO              |                                                                                                 |
| PRINTERS WITH ETHERNET |                                                    |                 |                                                                                                 |
| DHCP                   | ENABLE<br>DISABLE                                  | ENABLE          |                                                                                                 |
| IP ADDRESS             | ###.###.###.###                                    |                 |                                                                                                 |
| SUBNET MASK            | ###.###.###.###                                    |                 |                                                                                                 |
| DEFAULT<br>GATEWAY     | ###.###.###.###                                    |                 |                                                                                                 |
| MAC<br>ADDRESS         | ####.####.####                                     |                 |                                                                                                 |

#### **Internal Parts and Features**

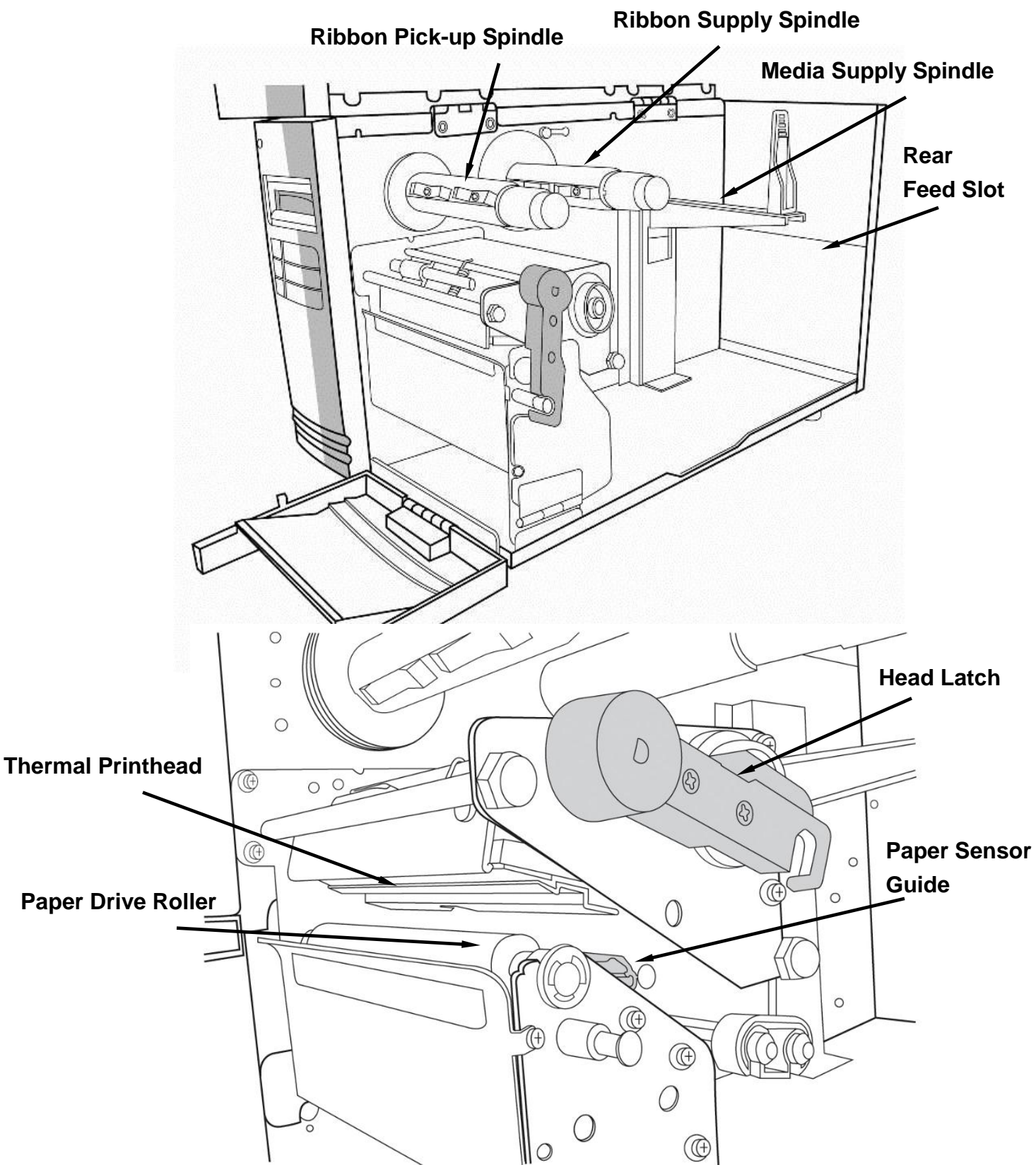

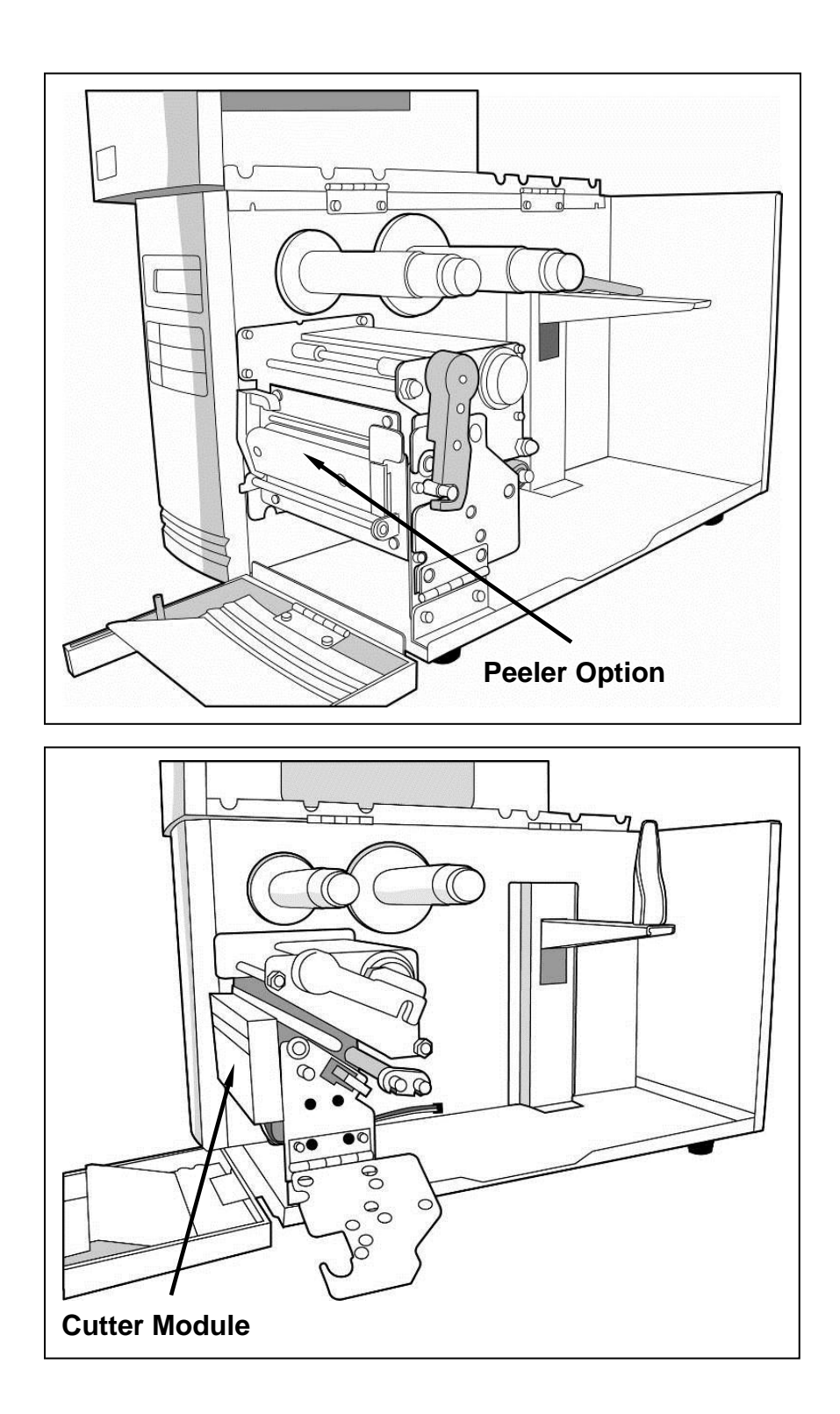

## Loading Ribbon and Media

This section describes how to load ribbon and media.

## Loading a Ribbon

Note: This section can be referred to, when transfer thermal printing is used. The steps below are based on ribbon wound ink-side in as an example.

 Lift the top cover and front access door to expose the media compartment. (Figure 1)

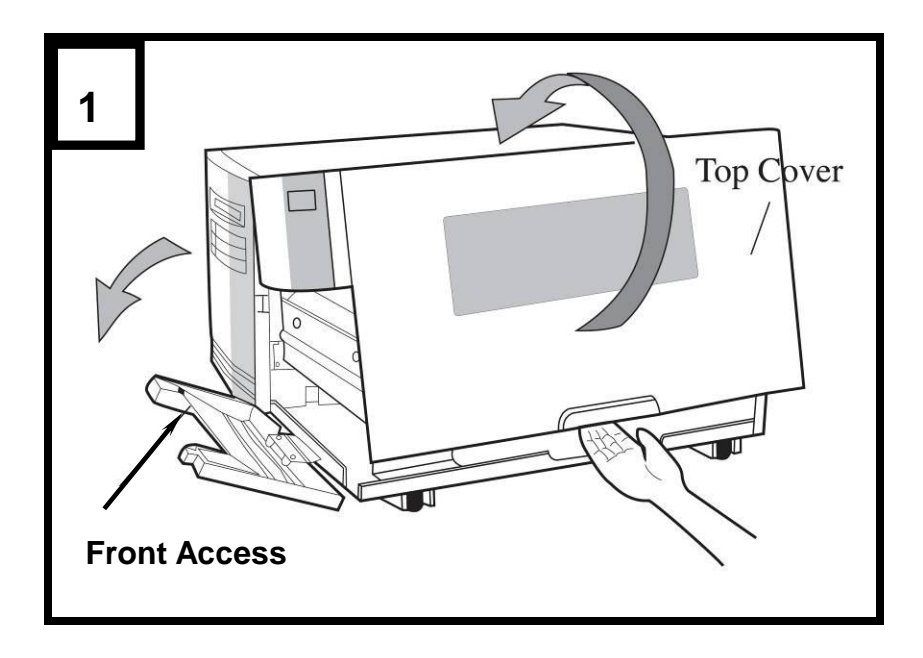

2. Turn the head latch counter-clockwise and open the bracket. (Figure 2)

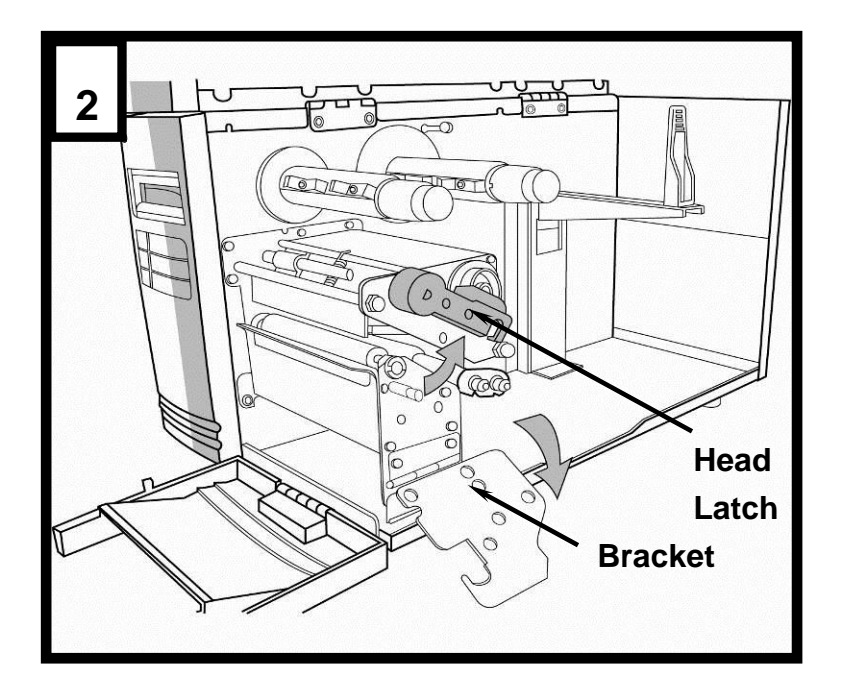

3. Unwrap the ribbon and separate the ribbon roll from the bare core. Insert the ribbon roll onto the ribbon supply spindle. (Figure 3)

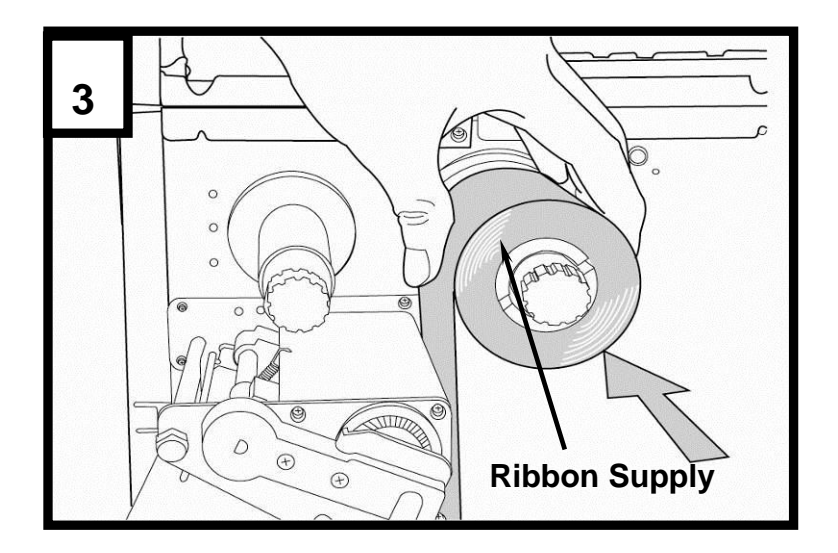

- 4. Lead the ribbon through the print head module. (Figure 4)
- 5. Attach the edge of the ribbon onto the bare core and wind it a bit onto the core. Make sure the coating side of the ribbon is face down.

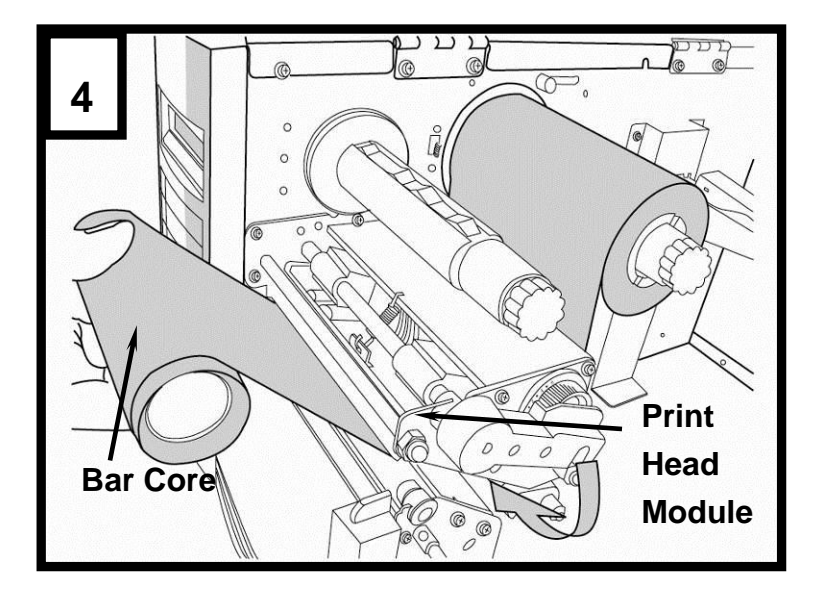

6. Insert the core onto the ribbon pick-up spindle. (Figure 5)

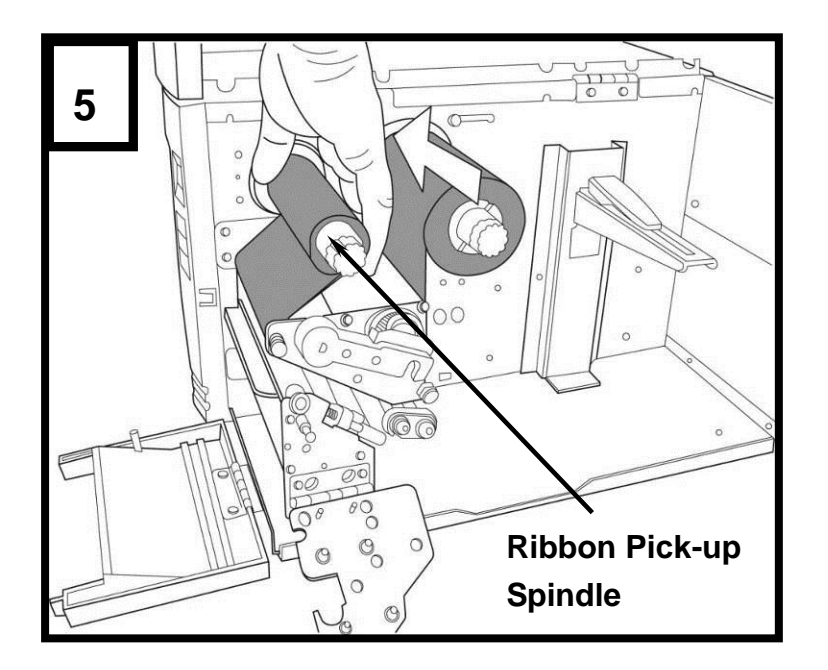

7. Turn the pick-up spindle to ensure the ribbon is tightly wound.

## Loading Media

The 4600 PLUS series printers offer three different loading modes: standard, peel-off, or with a cutter.

- Standard mode allows you to collect each label freely.
- Peel-off mode peels backing material away from the label as it prints. After the label is removed, the next label prints.
- Cutting mode automatically cuts the label after it prints.

#### **Standard Mode**

 Insert the media roll into the media supply spindle and move the media guide to the inside. (Figure 6)

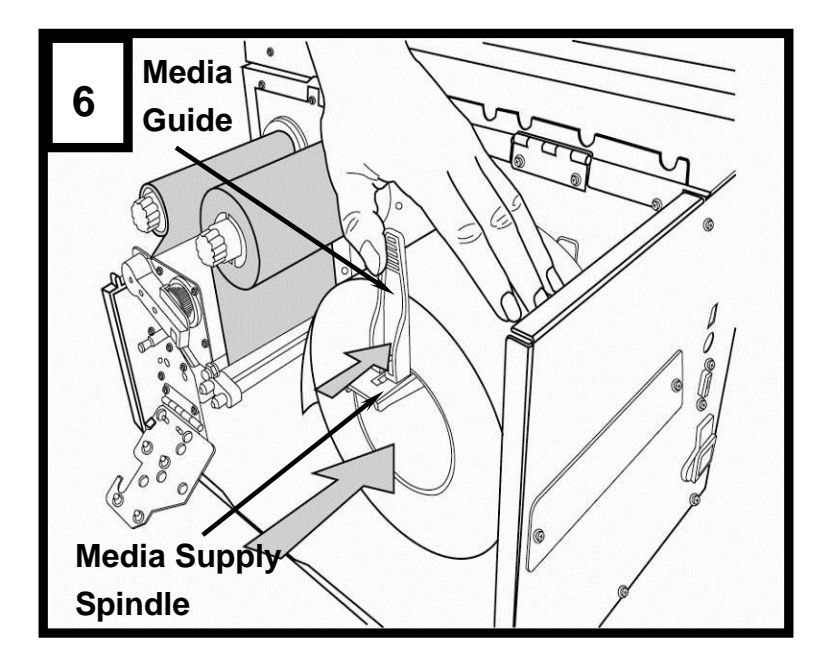

2. Turn the head latch counter-clockwise and open the bracket. Remove the outside media guide. (Figure 7)

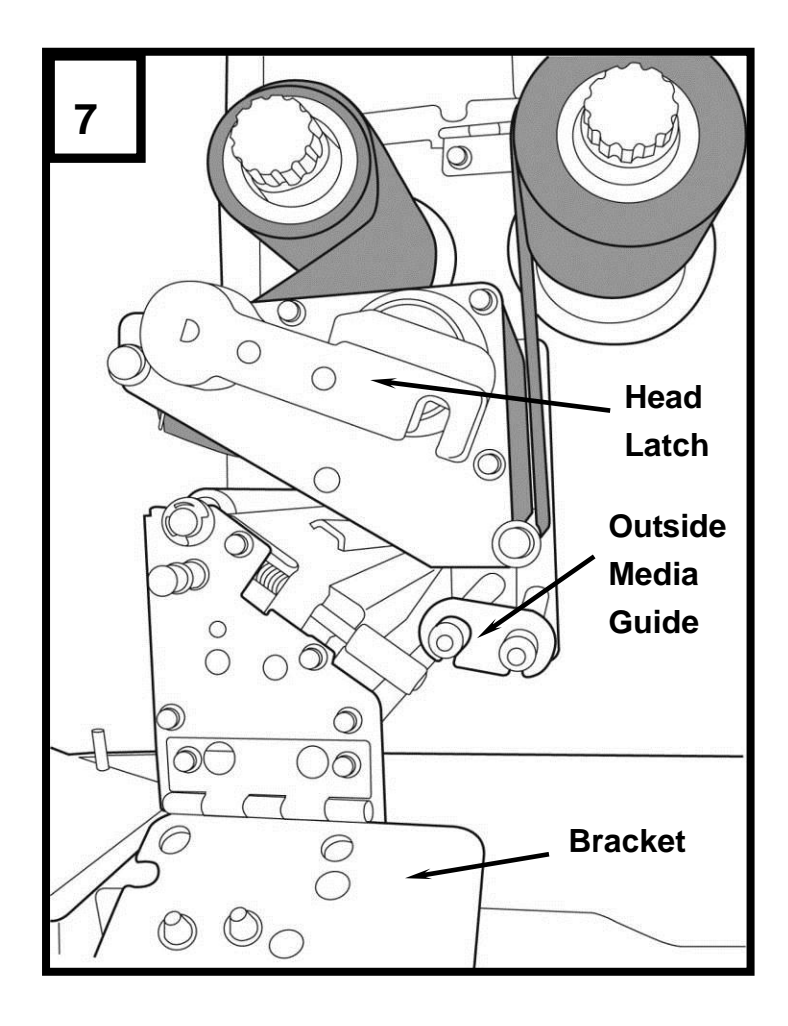

3. Lead the media through the print head module and under the paper sensor guide. (Figure 8)

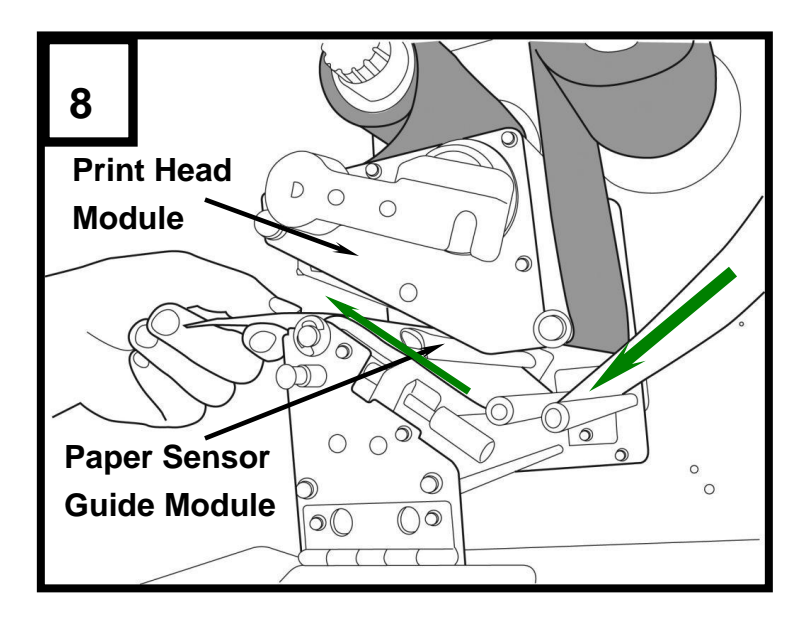

4. Return the outside media guide, close the bracket, and hook the head latch. (Figure 9)

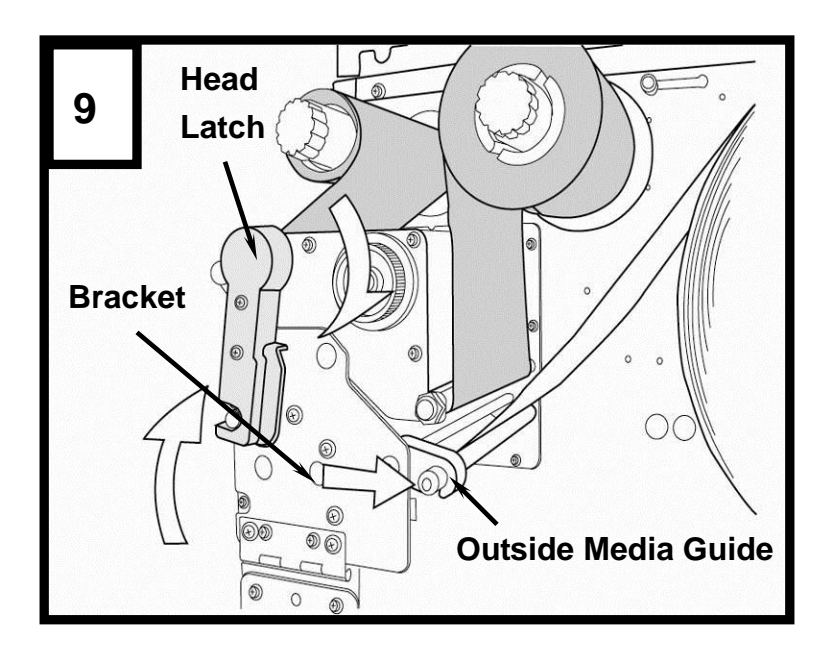

5. Close the top cover and the front access door and turn on the printer, or press the "FEED" button if the printer is already on. (Figure 10)

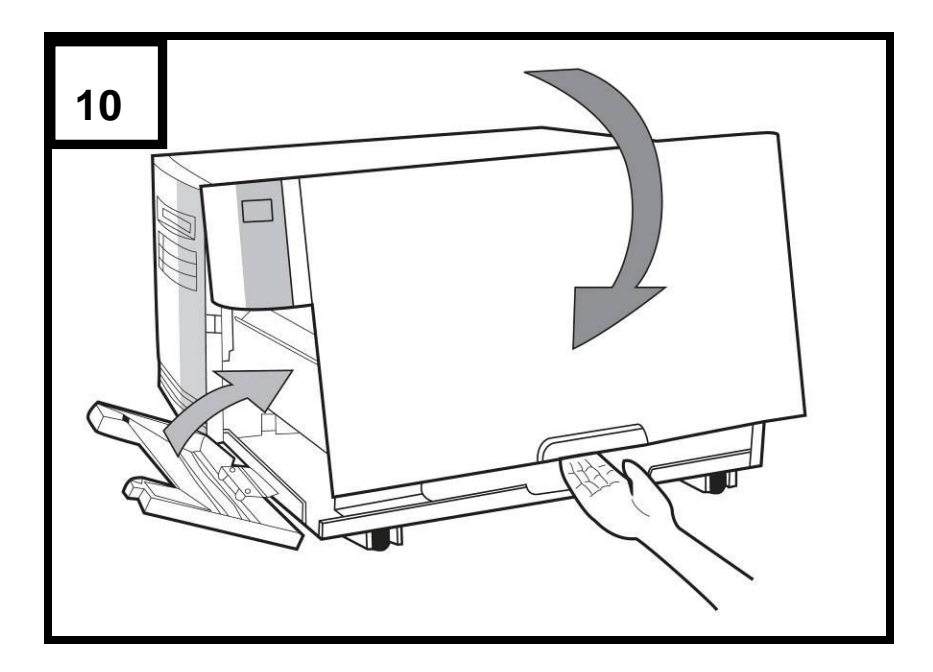

#### **Peel Off Mode**

Follow steps 1 to 3 in "Loading the Media – Standard Mode" above.

 From the leading end of the media roll remove enough labels to expose 6-inches of backing/liner. (Figure 11)

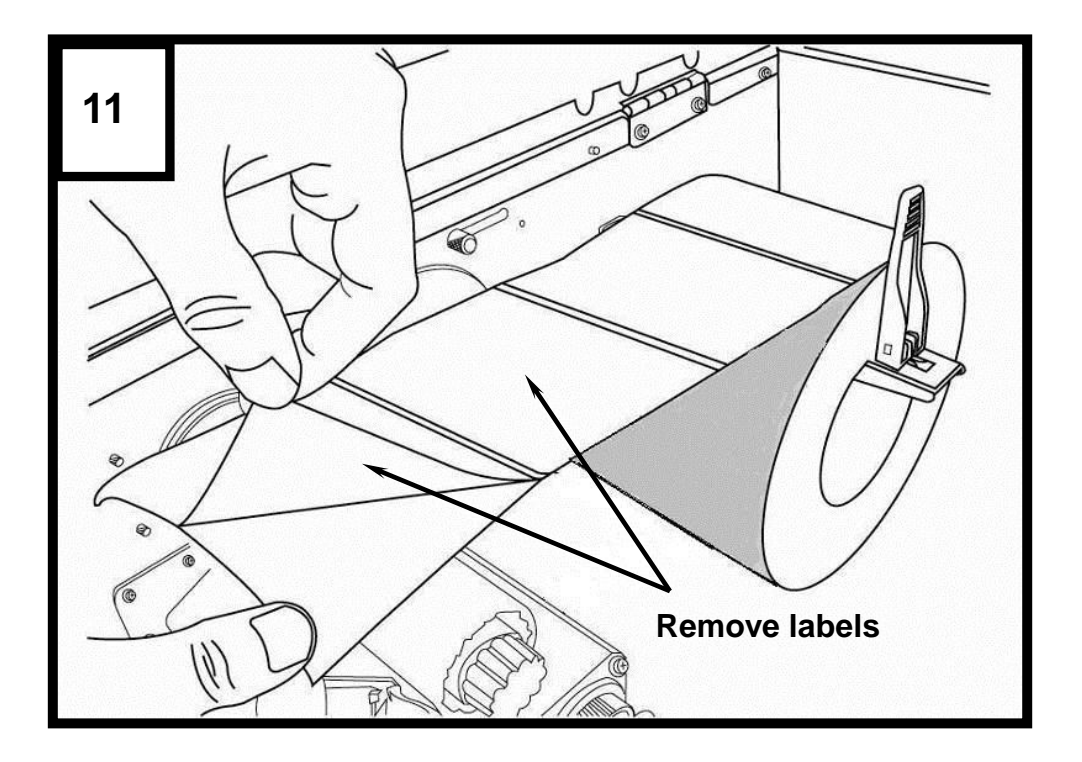

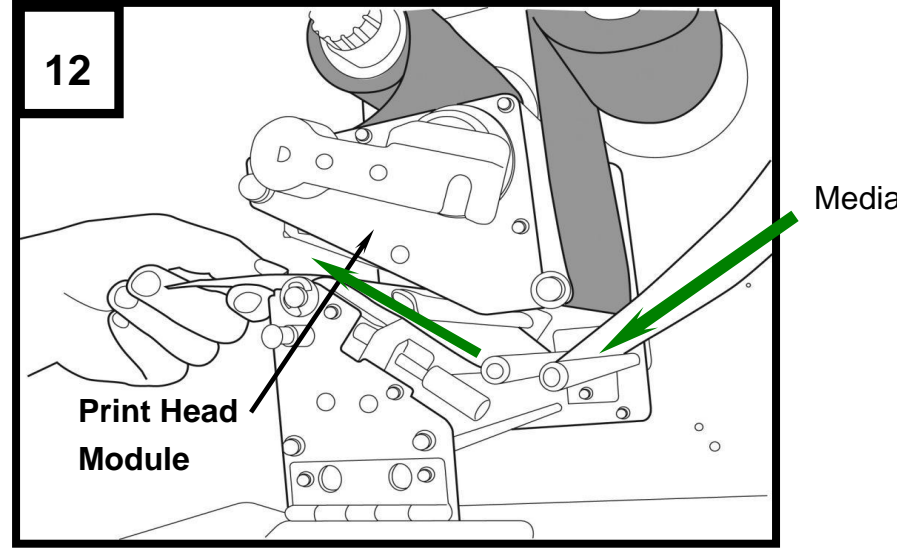

2. Lead the media backing/liner through the print head module. (Figure 12)

Media Backing/Liner

3. Push down the peel-off mechanism release lever and lead the media backing/liner under the peeler module. (Figure 13)

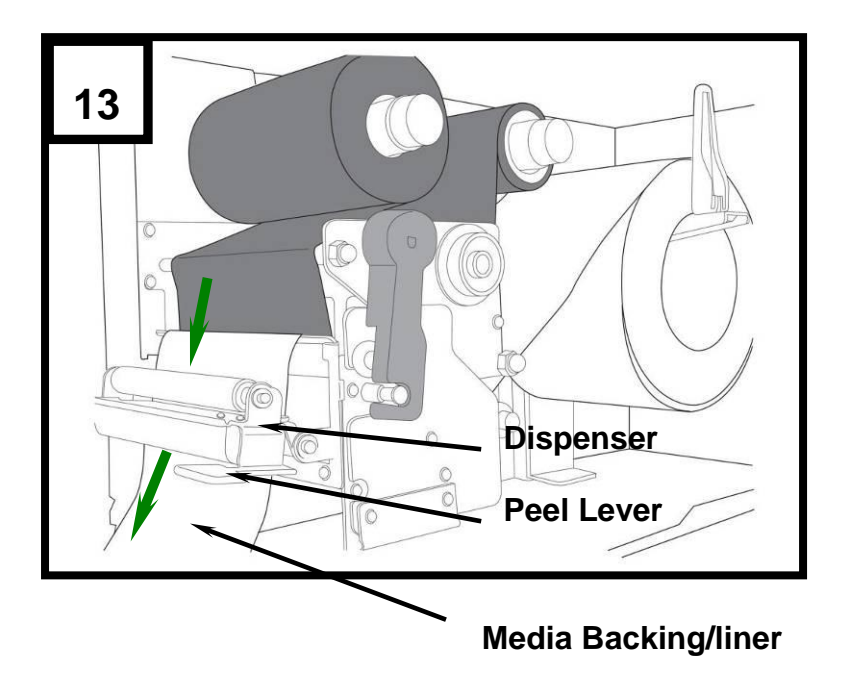

 Close the peeler module using the peel-off mechanism release lever. (Figure 14)

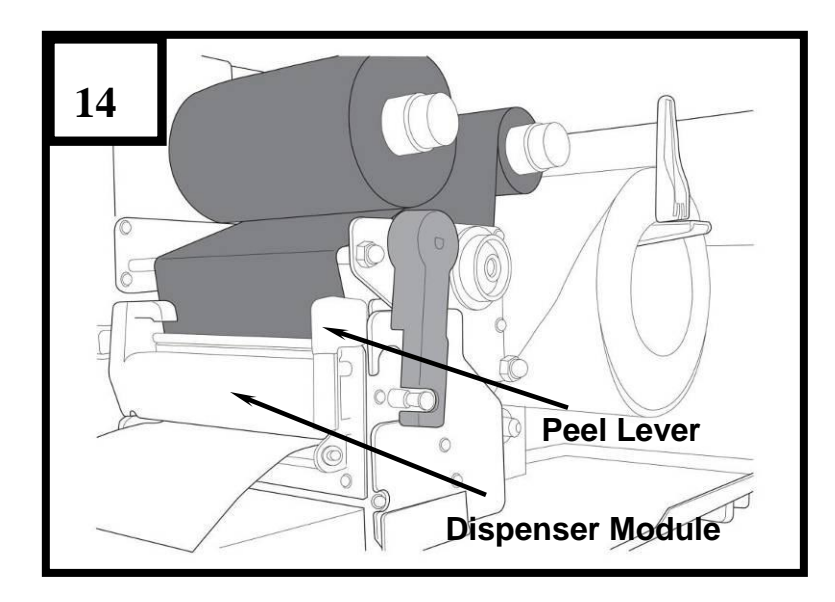

5. Close the top access door and turn on the printer or press the FEED button if the printer is already on. (Figure 15)

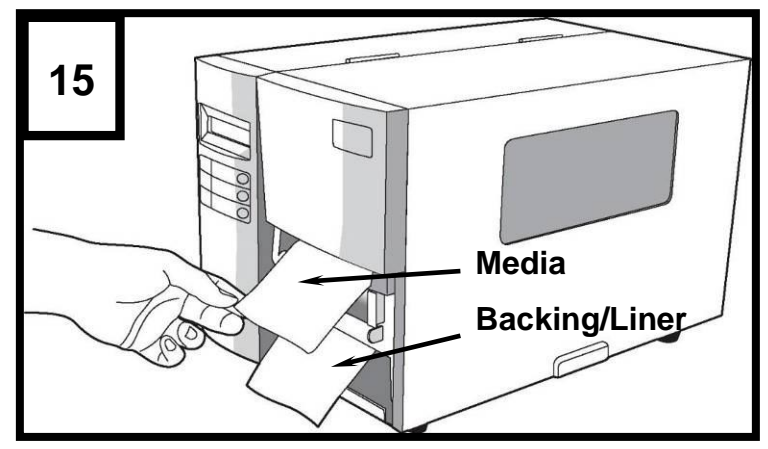

Notes:

- The FEED button does not make the printer peel. For peeling to occur when the panel setting is properly enabled.
- ✤ Make sure the peeler sensor is out of the ribbon path when installed.

## **Cutting Mode**

Follow steps 1 to 3 in "Loading the Media – Standard Mode" above.

1. Insert the media into the print head module and under the paper sensor guide. (Figure 16)

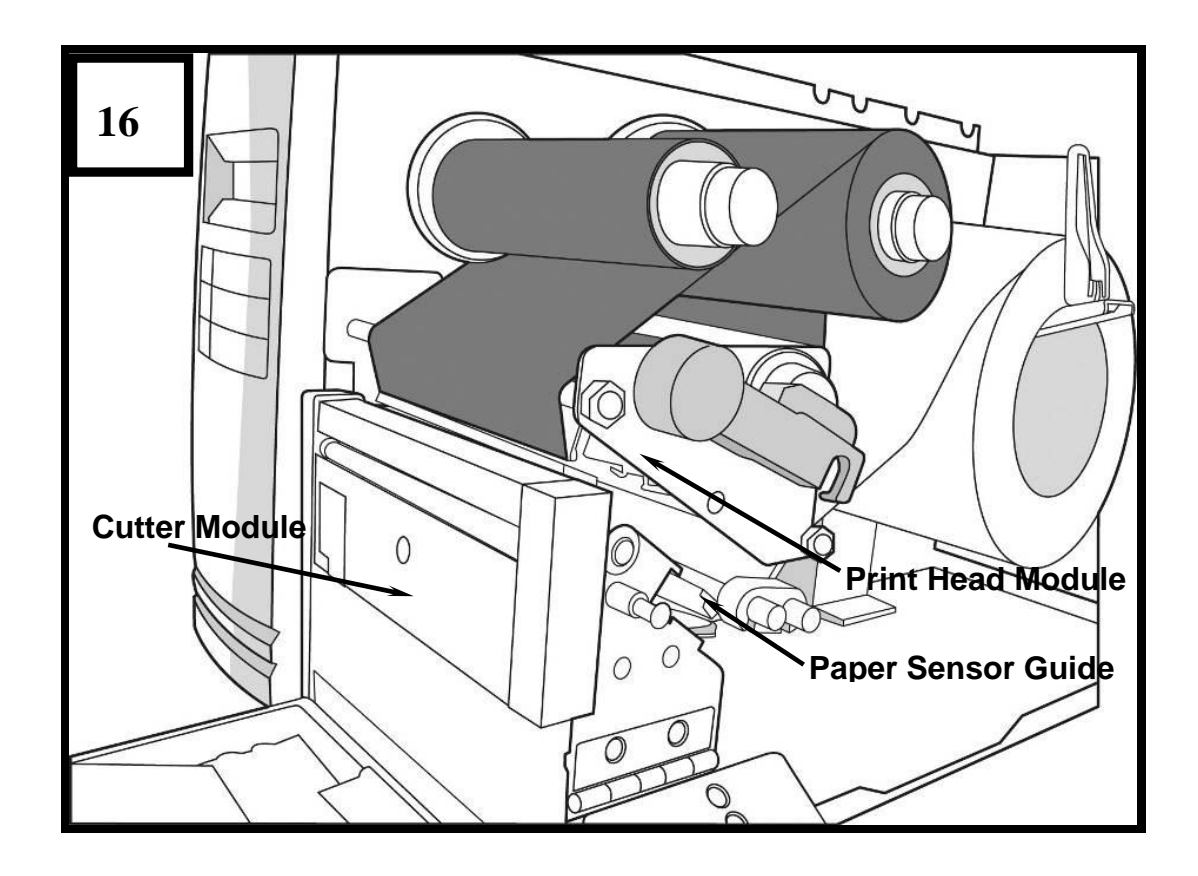

2. Return the outside media guide, close the bracket, and hook the head latch. (Figure 17)

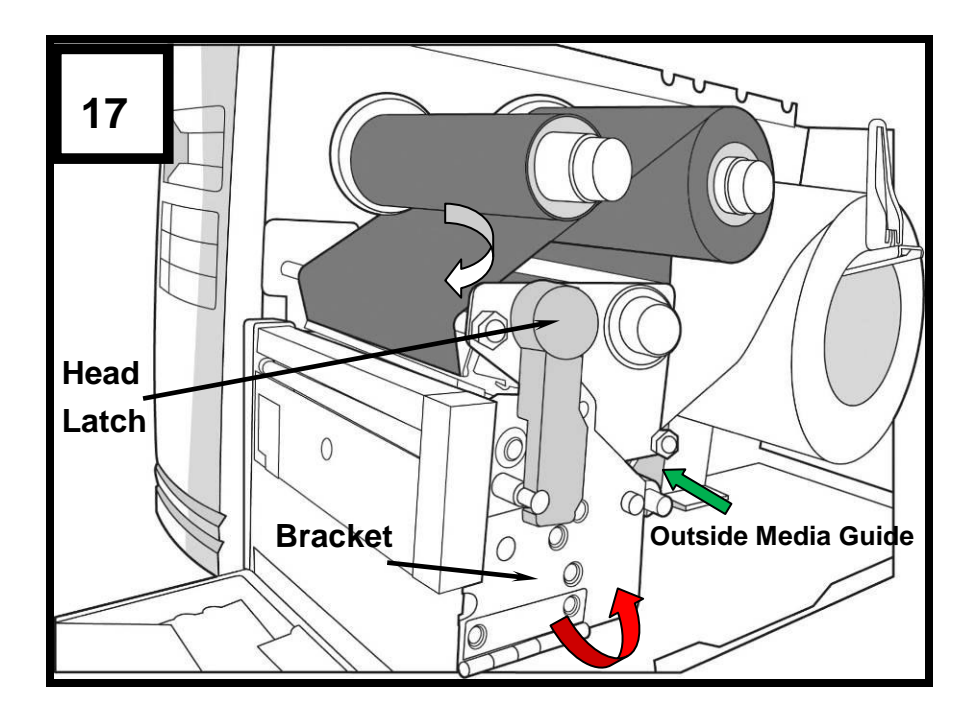

3. Close the top access door and turn on the printer or press the FEED button if the printer is already on. The printer will then feed the labels through the cutter automatically. (Figure 18)

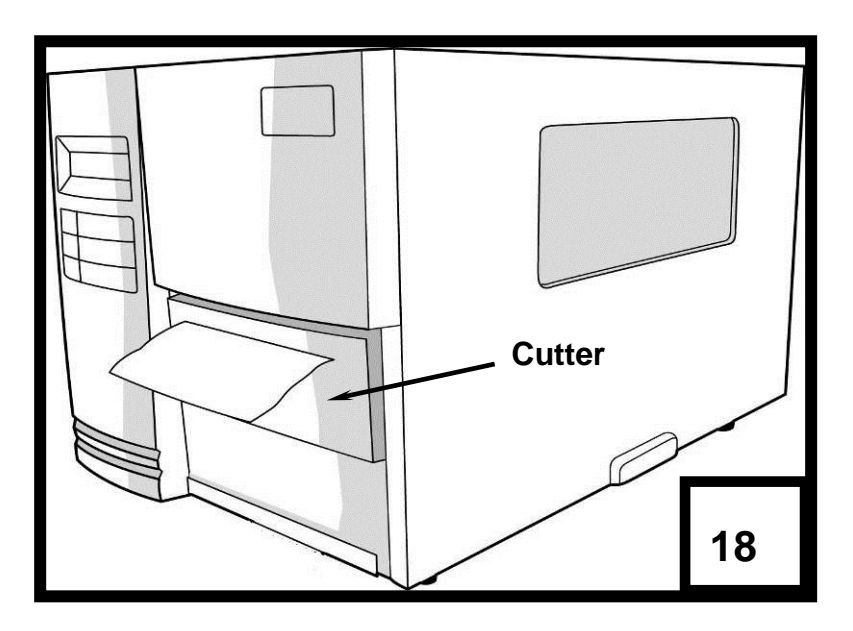

**Note:** The FEED button does not make the printer cut. For cutting to occur when the panel setting is properly enabled.

# **PAL<sup>™</sup> Print and Program Overview**

Printers featuring PAL<sup>™</sup> Print and Program ability can be used in several ways in any given environment. This section describes 3 common ways this advanced capability is used. For help and assistance determining the best way to use this ability in your situation, please consult your sales representative.

## **Traditional Printing**

This environment represents the most common use of printers. Generally a single print job (PAL<sup>™</sup> print sequences) generates a single label. In this role the PAL<sup>™</sup> Print and Program interpreter accepts the print job, performs the required operator processing and prints the; label, tag, or ticket. Using a Windows driver in conjunction with a Windows application program is a typical way to print in this environment. Alternatively, PAL<sup>™</sup> print sequences may also be generated by any host application written to take advantage of this powerful language. When a PAL<sup>™</sup> capable printer is used this way, no special "PAL<sup>™</sup> program" must be loaded on the printer. Print sequences generated by a Windows driver or host program are simply sent to the printer resulting in print output just like traditional printers.

## Legacy Data Stream Interpretation

PAL<sup>™</sup> Print and Program capable printers uniquely address applications where upgrading to modern cost effective technology is desired. Often cost-prohibitive software reprogramming to change a data stream prevents an organization from moving to new printing technologies.

Using a PAL<sup>™</sup> Print and Program capable printer solves this problem. In this case a PAL<sup>™</sup> program is written which interprets a data stream normally sent to the legacy device being replaced. This program is stored on the printer and is automatically executed each time the printer is powered on. This program is able to produce a new label format based on this legacy data. Even though the host computer is sending the exact same legacy data to the printer, the label format can be completely different. For example the new format may include bar codes, scaled and/or rotated fonts, lines, logo's etc. Even though the legacy device being replaced does not support these print abilities, the new label format can. For example, text only outputs such as produced by a dot-matrix printer or card embosser may now be presented in a more functional format. Information in the data stream can be reformatted into any size font in any rotation, or even printed as bar code. This example demonstrates how PAL<sup>™</sup> Print and Program capable

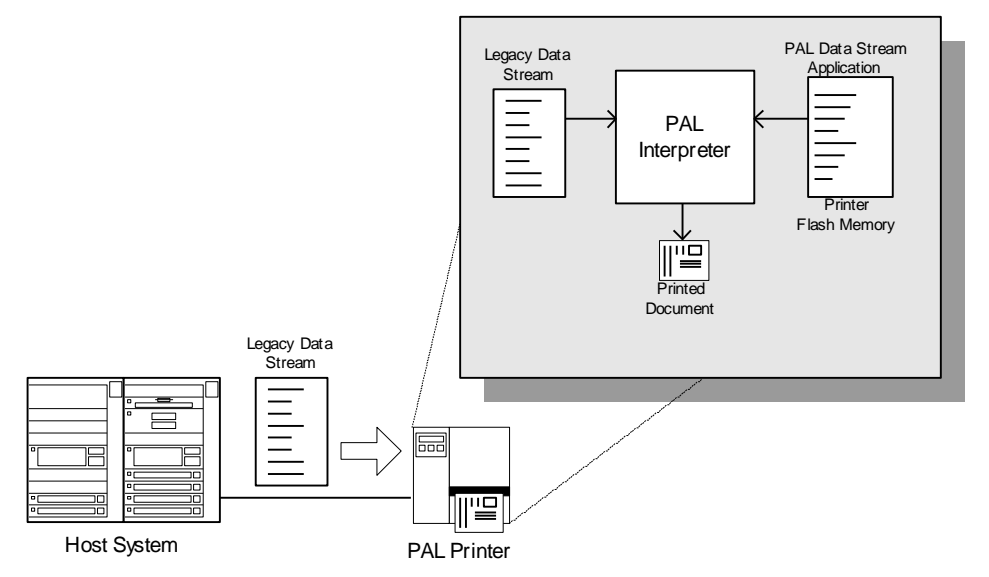

printer can replace a legacy print device with no host software changes required.

## **Standalone/Downtime Applications**

PAL<sup>™</sup> Print and Program capable printers may be programmed to operate independent of a PC/host connection. This standalone ability may be used in cases where no PC/host connection is needed or as a fail-safe backup when the PC/host or network is unavailable.

The Standalone Application program is stored in the printer memory and can accept input from a PS/2 keyboard, bar code scanner, or other serial devices such as an electronic scale. These programs may use the printer's LCD to prompt for user input and may also include databases. Unlike other bar code printers that allow basic static forms to be loaded in the printer, PAL<sup>™</sup> Print and Program capable printers provide advanced abilities. Examples of these advanced capabilities are:

- Ability to operate on line from host or off line in stand-alone mode
- Ability to range check user input
- Ability to combine data from multiple fields into a single bar code
- Ability to access database stored in printer
- Ability to perform math calculations (addition, subtraction, multiplication, division, etc.)

□ Ability to perform logical calculations (equal to, less than, greater than, etc.) Shown below is an example where a stand-alone PAL<sup>TM</sup> application and database is stored in the printer. Operator input combined with internal database information is used to create a label. For example, this application could request a part number and physical dimensions of a particular part by prompting for this information on the printer LCD. After the operator inputs the requested

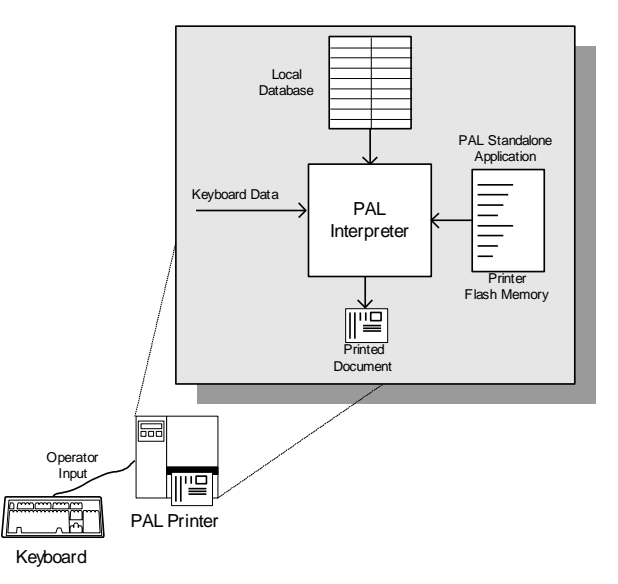

information on the PS/2 keyboard, the printer could calculate the volume, and then based on the part number lookup the part description in a database to produce a label.

# **Calibration & Configuration**

This section discusses calibration, printing configuration and resetting the printer to factory defaults.

## **Performing Calibration**

After the media is loaded, please perform media calibration to calibrate the label sensor in advance.

- 1. Turn off the printer
- 2. Press and hold the PAUSE button and turn on the power.
- 3. When "CALIBRATION ..." is displayed on the LCD , and both READY and MEDIA indicators blink, release the PAUSE button.

## NOTE: Printers with Ethernet will take 20 second for this process, the PAUSE button must be pressed during that period.

- 4. The printer feeds 12-inches of blank labels.
- 5. When "READY" is displayed, the READY and MEDIA indicators stop blinking but remain illuminated.

Important! It's recommended to perform media calibration after changing media. Failure to do so could result in improper detection by the label sensor.

## Printing a Configuration Report

To perform a self-test and print a configuration report:

- 1. Turn off the printer.
- 2. Press and hold the FEED button while turning on the power.
- 3. When "SELF-TESTING ..." is displayed on the LCD and the READY indicator blinks, release the FEED button.

# NOTE: Printers with Ethernet will take 20 second for this process, the PAUSE button must be pressed during that period.

- 4. The printer prints out a configuration report.
- 5. When "READY" is displayed on the LCD, the READY indicator stops blinking but remains illuminated.
- 6. The following information is printed in the report:
  - Font list
  - Hardware configuration and status
  - Label parameters
  - Firmware version

#### Notes:

After the self-test the printer enters the diagnosis mode (Dump mode). To continue to normal operation, press CANCEL button to cancel the diagnosis mod (Dump mode).

## **Resetting to Factory Default Settings**

To reset the printer to factory default settings:

- 1. Turn off the printer.
- 2. Press and hold the CANCEL button and turn on the printer.
- 3. When "E2PROM RESET ..." is displayed on the LCD and the READY indicator blinks, release the CANCEL button.

# NOTE: Printers with Ethernet will take 20 second for this process, the PAUSE button must be pressed during that period.

- 4. When "READY" is displayed on the LCD, the READY indicator stops blinking but remains illuminated.
- 5. When the two indicators relight, release the feed button.
- 6. The following information is printed in the report:
  - Label parameters
  - Heat (Darkness)
  - Speed
  - Symbol set (language)
  - Others for specific emulation

#### Notes:

- 1. All settings stored in FLASH memory are retained even after turning off the printer.
- 2. You must perform the calibration for label sensitivity after you reset.
- 3. Printed label count is not reset.

# **Computer Connections**

This printer comes with USB interface, a standard Centronics parallel interface, and a nine-pin Electronics Industries Association (EIA) RS-232 serial data interface.

## **USB Interface Requirements**

The Universal Serial Bus (USB) interface is version 2.0 and 1.1 compliant and provides a full-speed (12Mb/s) interface that is compatible with your existing PC hardware. The USB's "plug and play" design makes installation easy. Multiple printers can share a single USB port/hub.

## **Centronics Parallel Port**

You can connect the printer to the host computer's parallel port using any standard Centronics cable. The required cable must have a standard 36-pin parallel connector on one end, which is plugged into the parallel port located on the back of the printer. The other end of the parallel interface cable connects to the printer connector at the host computer. For pin-out information, please refer to the Technical Reference in this manual.
# Serial (RS-232) Port

The required cable must have a nine-pin "D" type male connector on one end, which is plugged into the mating serial port located on the back of the printer. The other end of the cable connects to a serial port on the host computer. For technical and pin-out information, please refer to the Technical Reference in this manual.

Note:

- 1. Centronics allows a much higher communication speed than serial.
- The pin assignment of serial cable is different from PC.
   Please contact your local reseller if you need this cable.

# **Ethernet 10/100 Internal Printer Server Option**

This connector is for Ethernet application; it is convenient to use several printers

by Ethernet connector at the same time.

Note:

When using Ethernet model printer, please wait till the Ready Indicator to stop blinking, before starting printer operations.

# **Ethernet Module Status Indicators**

| LED Status | Description                                                                        |                                                  |  |
|------------|------------------------------------------------------------------------------------|--------------------------------------------------|--|
| Both Off   | No Ethernet link detecte                                                           | No Ethernet link detected.                       |  |
| Blinking   | The printer waits for printer ready.<br>It will take about 20 seconds to be ready. |                                                  |  |
| Green      | Speed LED                                                                          | On: 100 Mbps link<br>Off: 10 Mbps link           |  |
| Amber      | Link/Activity LED                                                                  | On: link up<br>Off: link down<br>Flash: activity |  |

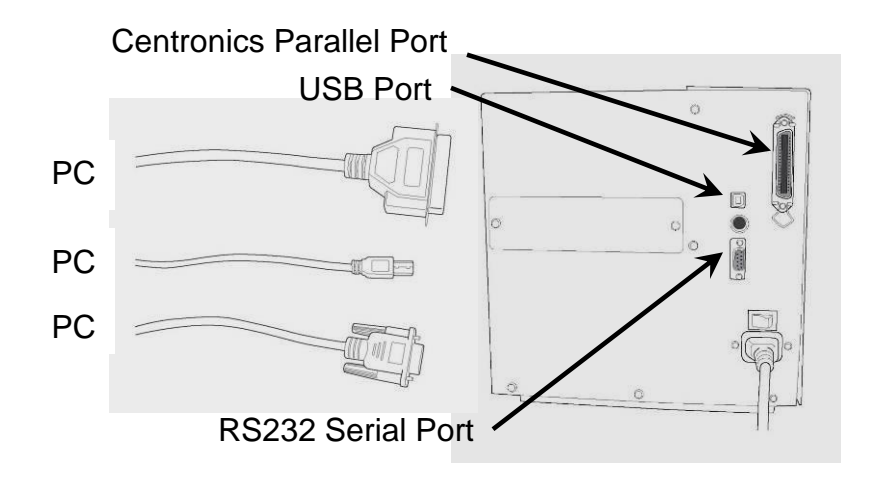

#### **Ethernet LED Indicators**

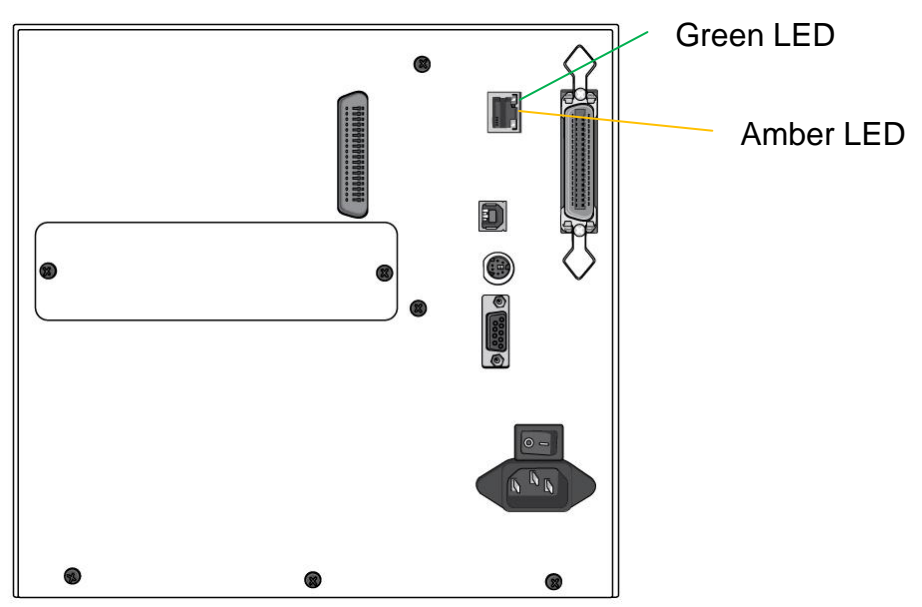

# **Communicating with the Printer**

The bundled printer driver can be applied to all applications under Windows 2000/ 2003/ XP/ Vista/ Windows 7, supporting 32-bit/ 64-bit operation systems. With this driver you can operate any popular Windows software applications including Bartender editing software or MS Word, etc., to print to this printer.

The screens included for these steps are taken from Windows XP; steps in other versions of operation systems are similar.

Note:

We strongly recommend that you use the Seagull Driver Wizard instead of the Microsoft Windows Add Printer Wizard when installing and updating your Drivers by Seagull. (Even though the "Add Printer Wizard" is from Microsoft, it too easily performs a number of tasks incorrectly when updating existing drivers. It also badly handles the situation where a printer driver is already in use by a Windows application.)

- Turn off the printer. Plug the power cable into the power socket on the wall, and then connect the other end of the cable to printer's power socket.
   Connect an interface cable (i.e USB, Parallel or Serial) from the printer to the PC.
- 2. Turn on the printer. If the printer supports Plug-and-Play, and you have successfully connected it using a USB cable, then the Windows Add Hardware Wizard will automatically detect the printer and display a dialog that allows you to install a driver. Click *Cancel* and do not install the driver using the Windows Add Hardware Wizard. Instead use the Seagull Driver Installation Wizard provided on the CD ROM received with your printer.
- Utilizing the CD ROM from your printer package, select and start the Seagull Driver Wizard.
- 4. On the prompt, Windows Printer Driver, select "I accept..." and click "Next".

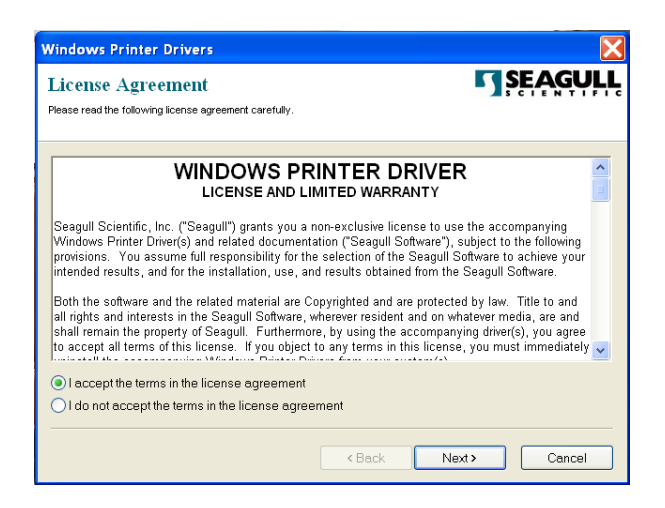

 Assign the directory to keep Seagull driver, (for example: C:\Seagull) and click "Next".

| Windows Printer Dr                                 | ivers                                                                                                    | X                      |
|----------------------------------------------------|----------------------------------------------------------------------------------------------------|------------------------|
| Installation Dire                                  | ctory unpack the software.                                                                                   | ŞĘĄĢŲĻĻ                |
| The software will be un<br>type in the new path or | backed to the directory listed below. To unpack to a differ<br>click Browse to select a different directory. | rent directory, either |
| Installation Directory:                            | C\Seagull                                                                                                    | Browse                 |
|                                                    | Space required on drive:                                                                                     | 33.0 MB                |
|                                                    | Space available on selected drive:                                                                           | 8.3 GB                 |
|                                                    |                                                                                                    |                        |
|                                                    |                                                                                                    |                        |
|                                                    |                                                                                                    |                        |
|                                                    |                                                                                                    |                        |
|                                                    |                                                                                                    |                        |
|                                                    | <back next=""></back>                                                                                        | Cancel                 |

6. Click "Finish".

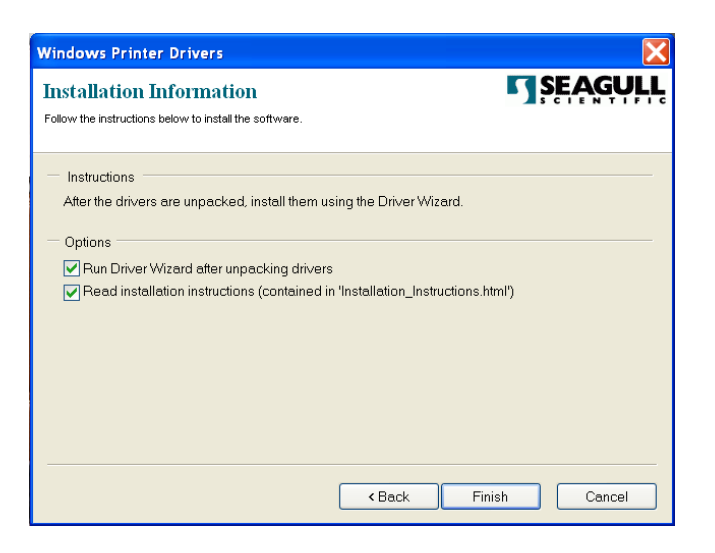

7. Select Install printer drivers and Click "Next"

| Seagull Driver Wizard |                                                                                                    | X |
|-----------------------|----------------------------------------------------------------------------------------------------|---|
|                       | Welcome to the Seagull Driver<br>Wizard<br>This wizard helps you install and remove printer drivers. |   |
|                       | What would you like to                                                                               |   |
|                       | < Back Next > Cance                                                                                  | 9 |

8. Select model & emulation :

| Seagull Driver Wizard                                                                      | X        |
|--------------------------------------------------------------------------------------------|----------|
| Specify Printer Model<br>The manufacturer and model determine which printer driver to use. |          |
| Specify the model of your printer.                                                         |          |
| Printer Model                                                                              | ~        |
| TIA-230<br>TIA-230E                                                                        |          |
| TIZ-230                                                                                    | <b>~</b> |
| Source: C:\Seaguil\New Folder<br>Version: 7.1.6 M-3 (05/06/2009)                           | Browse   |
| < Back Next >                                                                              | Cancel   |

9. Select the port of the printer and click "Next".

| Sea    | gull Driver Wizard                                                                  | ×                                                |  |
|--------|-------------------------------------------------------------------------------------|--------------------------------------------------|--|
| s      | Specify Port<br>A port is used to connect a printer to the computer.                |                                                  |  |
| s<br>r | Specify the port that you are using. If you<br>not listed below, create a new port. | are connecting using TCP/IP or another port type |  |
|        | Port                                                                                | Туре                                             |  |
|        | COM28:                                                                              | Serial Port (9600:8N1)                           |  |
|        | COM29:                                                                              | Serial Port (9600:8N1)                           |  |
|        | COM2:                                                                               | Serial Port (9600:8N1)                           |  |
|        | FILE:                                                                               | Local Port 🌷 🗐                                   |  |
|        | USB001                                                                              | Virtual printer port for USB                     |  |
|        | USB002                                                                              | Virtual printer port for USB                     |  |
|        | US8003                                                                              | Virtual printer port for USB                     |  |
|        | USB004                                                                              | Virtual printer port for USB                     |  |
|        |                                                                                     | Create Port Configure Port                       |  |
|        |                                                                                     |                                                  |  |
|        |                                                                                     | < Back Next > Cancel                             |  |

10. Enter Printer name and select "do not share this printer", and click "Next".

| Seagull Driver Wizard 🛛 🔀                                                                                                    |  |  |
|----------------------------------------------------------------------------------------------------|--|--|
| Specify Printer Name<br>Names are used to identify the printer on this computer and on the network.                                                       |  |  |
| Enter a name for this printer.                                                                                                    |  |  |
| ✓ Use this printer as the default printer                                                                                                    |  |  |
| Specify whether or not you want to share this printer with other network users. When sharing, you must provide a share name.<br>Do not share this printer |  |  |
| ⊖ Share name:                                                                                                    |  |  |
| < Back Next > Cancel                                                                                                    |  |  |

11. Check all the data on the showing screen, if it is correct, click "Finish".

| Seagull Driver Wizard |                                                                                                  | X                                                                                           |
|-----------------------|--------------------------------------------------------------------------------------------------|---------------------------------------------------------------------------------------------|
|                       | Completin<br>Wizard                                                                              | g the Seagull Driver                                                                        |
|                       | A new printer wil                                                                                | be installed using the following settings:                                                  |
|                       | Name:<br>Share<br>Port:<br>Default:<br>Manufacturer:<br>Model:<br>Version:<br>To begin the drive | Not Shared<br>LT1<br>YES<br>TIA-230E<br>7.1.8_M-0<br>er installation process, click Finish. |
|                       | [                                                                                                | < Back Finish Cancel                                                                        |

12. After the related files have been copied to your system, click "Finish".

| Seagull Driver Wizard                                           | $\mathbf{X}$         |
|-----------------------------------------------------------------|----------------------|
| Installing Drivers<br>Please wait while your system is updated. |                      |
|                                                                 |                      |
|                                                                 |                      |
|                                                                 |                      |
|                                                                 |                      |
|                                                                 |                      |
|                                                                 | < Back Finish Cancel |

13. After driver installation is complete, click "Close". The driver should now be installed.

| Seagull Driver Wizard | X                                                                                                    |
|-----------------------|----------------------------------------------------------------------------------------------------|
|                       | Seagull Driver Wizard Completed<br>Successfully<br>The following operations were completed successfully: |
|                       | Installed printer TIA-230E PPLB                                                                          |
|                       | Close                                                                                                    |

# Troubleshooting

Normally, if the printer is in not working properly, the "READY" LED blinks continuously, and printing and communication between the host and printer stops.

# LED and LCD Diagnosis

Blinking LEDs indicate a problem. Check the LEDs and the LCD display and refer to the following solutions:

### **Media Problems**

| LED/LCD              | Indication |
|----------------------|------------|
| READY and MEDIA LEDs | Blinking   |
| LCD Display          | MEDIA OUT  |

| Possible Problems   | Solutions                                                         | Remarks                                                                                |
|---------------------|-------------------------------------------------------------------|----------------------------------------------------------------------------------------|
| Mis-detected gap    | Check the media path<br>Check the position of the<br>label sensor | For continuous media, check<br>application and driver, and<br>select continuous media. |
| Media out           | Supply the media roll                                             |                                                                                        |
| Media not installed | Install the media roll                                            |                                                                                        |
| Media jam           | Recover the jam                                                   |                                                                                        |

Note: If problem continues perform a label sensor calibration.

# **Ribbon Problems**

| LED/LCD               | Indication |
|-----------------------|------------|
| READY and RIBBON LEDs | Blinking   |
| LCD Display           | RIBBON OUT |

| Possible Problems | Solutions              | Remarks                  |
|-------------------|------------------------|--------------------------|
| Ribbon out        | Supply the ribbon roll | Not applicable to direct |
| Ribbon jam        | Recover the jam        | thermal.                 |
| Ribbon sensor     | Replace ribbon sensor  |                          |
| error             |                        |                          |

Note: If you use direct thermal, set with panel, Windows driver or command.

### **Other Problems**

.

| LED       | Indication |
|-----------|------------|
| READY LED | Blinking   |

| Problems        | Solutions                                                                                                   | Remarks                    |
|-----------------|----------------------------------------------------------------------------------------------------|----------------------------|
| Serial IO error | Check the baud rate,<br>format or protocol<br>between host and printer                                      | Not for Centronics         |
| Cutter failed   | <ul> <li>Check the media.</li> </ul>                                                                        |                            |
|                 | <ul> <li>Check the connection<br/>between cutter and<br/>main board.</li> <li>Call for service</li> </ul>   |                            |
| Memory full     | Check graphics and soft<br>fonts from host. Delete by<br>application software for<br>those no longer in use | Need to reboot the system. |

Note: After problem is solved, press CANCEL to continue printing

# Light /Missing Print

Print quality can be adjusted when light or missing print is primarily observed on the right or left side of the media.

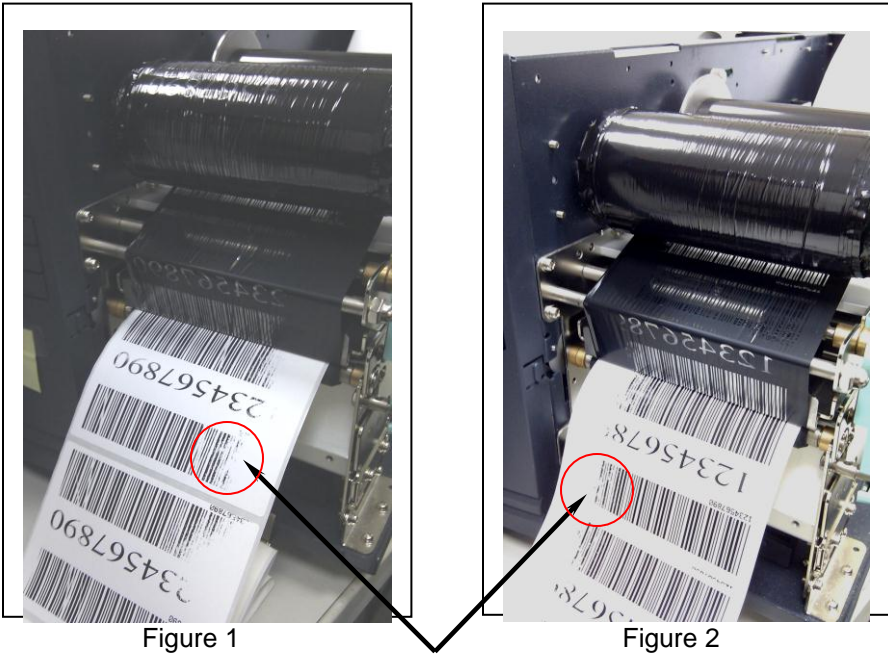

Light/Missing Print

If the print discrepancy is as shown in Fig. 1, turn the Fine Adjustment Knob clockwise one setting (adjust counter clockwise for Fig. 2 correction), then try printing again to justify the print quality improvement. Repeat the same process until the print quality is well balanced on both sides of the label.

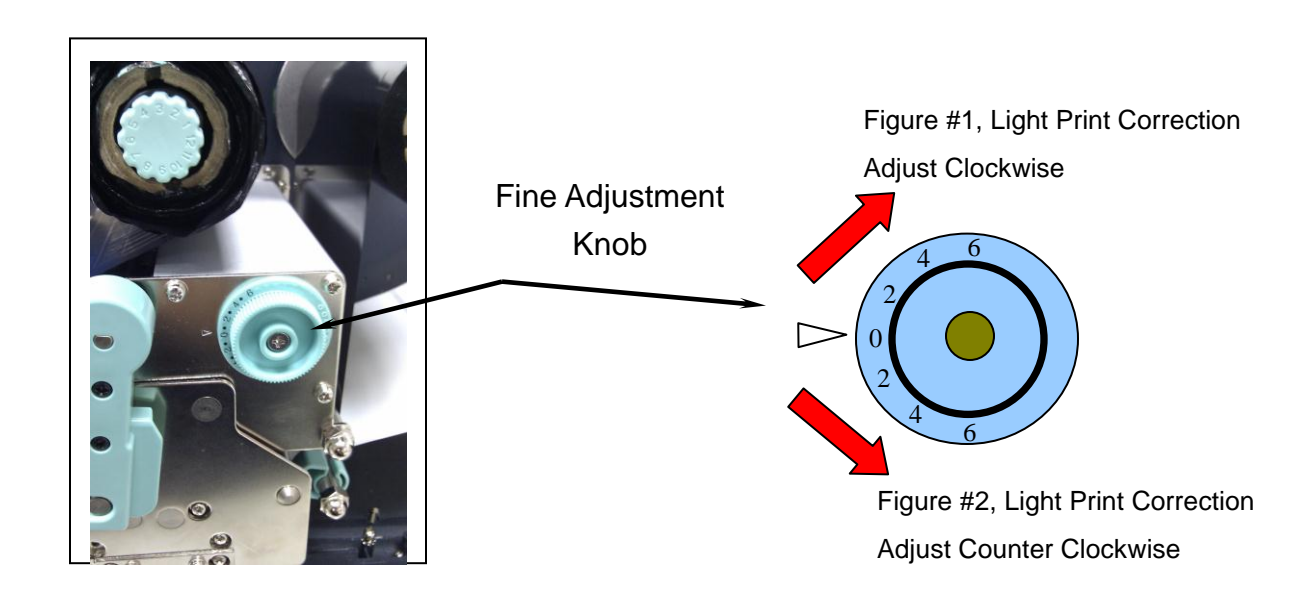

### Miscellaneous

If the host shows "Printer Time out"

- Check if the communication cable (parallel or serial) is connected securely to your parallel or serial port on the PC and to the connector on the printer at the other end.
- 2. Check if the printer power is turned on.

If the data has been sent, but there is no output from the printer. Check the active printer driver, and see if Seagull Driver for your Windows system and the label printer has been selected.

Vertical streaks in the printout usually indicate a dirty or faulty print head. (Refer to the following examples.) Clean the print head. If the problem persists, replace the print head.

For unstable ribbon roll rotation, check the label path and make sure the head latch is securely closed.

Poor printout quality:

- The ribbon may not be qualified.
- The media may not be qualified.
- Adjust the Darkness (heat temperature).
- Slow down the print speed.
- Refer to the following and clean the related spare parts.

### Recovery

After correcting problems, simply press the CANCEL button or restart the printer. Make sure the LED's are not blinking and remember to resend your files.

# **Caring for Your Printer**

Clean the following components of the printer using a cotton bud dampened with alcohol. Do not soak the cotton bud excessively.

Note: Turn off the printer before cleaning.

### **Cleaning the Print Head**

Clean the print head as follows

- 1. Turn off the printer.
- 2. Open the top cover to access the print head module
- 3. Remove the ribbon.
- 4. Rub the print head with a cotton bud moistened with alcohol.
- 5. Check for any traces of black coloring or adhesive on the cotton after cleaning.
- 6. Repeat if necessary until the cotton is clean after it is passed over the head.
- Note: Clean the print head every time the ribbon is replaced or more often depending on actual usage and conditions.

### **Cleaning the Roller**

Using a cotton bud moistened with alcohol, clean the roll and remove any attached glue.

Note: Clean the roller after it has been in contact with foreign materials such as dust or adhesives.

### **Cleaning the Media Compartment**

Clean the media compartment with a cotton bud that has been moistened with a mild detergent. Every time a media roll is printed, you should clean this compartment to reduce the incidence dust.

# **Technical Reference**

# **General Specifications**

|                    | FM4602 PLUS                               | /            | IE              | FM4603 PLUS   |
|--------------------|-------------------------------------------|--------------|-----------------|---------------|
| Printing<br>Method | Direct Thermal and Thermal Transfer       |              |                 |               |
| Printing           | 203 dpi                                   |              |                 | 300 dpi       |
| Resolution         | (8 dots/.04"                              | )            |                 | (12dots/.04") |
| Printing<br>Width  |                                           | Μ            | ax 4.09"        |               |
| Printing<br>Length | Max. 50"                                  |              | Max.<br>100"    | Max. 50"      |
| Printing<br>Speed  | 2 ~ 6 ips                                 |              | 1 ~ up to 5 ips |               |
|                    | 8MB DRAM                                  | 10           | 6 MB DR         | AM            |
|                    | (7MB User Available)                      | (1           | 3MB Use         | er Available) |
| Memory             | 4MB Flash ROM                             | 8MBFlash ROM |                 | ROM           |
|                    | (3MB User Available) (6MB User Available) |              | Available)      |               |
| CPU Type           | 32 bit RISC CPU                           |              | ะบ              |               |
| Media<br>Sensors   | Reflective &                              | s Se         | ee-throug       | h (movable)   |

| Display                              | LED<br>indicator<br>x 3                                                                                                    | LED indicator x 3,<br>Back-lit LCD Display 16 x 2-line,<br>Multilingual |
|--------------------------------------|----------------------------------------------------------------------------------------------------|-------------------------------------------------------------------------|
| Communi<br>cation<br>interfaces      | Centronic Centronics parallel,<br>s parallel, RS-232 serial,<br>RS-232 USB,<br>serial, PS/2 keyboard<br>USB Ethernet (4602 IE / 4603 IE)            |                                                                         |
| Maximum<br>Label<br>Roll<br>Diameter | 8"(203mm) OD on a 3"(76mm) ID core<br>7"(178mm) OD on a 1.5"(38mm) ID core                                                                          |                                                                         |
| Media<br>Types                       | Roll-feed, die-cut, continuous, fan-fold, tags, ticket in thermal paper or plain paper, fabric labels                                               |                                                                         |
| Ribbon                               | Wax, Wax/Resin, Resin<br>(ribbon wound ink-side out or ink-side in available)                                                                       |                                                                         |
| Ribbon<br>Size                       | Ribbon width: 1"~4"(25.4 mm~101.6 mm)<br>Ribbon Length: max 360m Wax, 300m Semi-Resin<br>Ribbon roll max OD 2.75"(70mm)<br>Core size ID 1"(25.4 mm) |                                                                         |
| Compact<br>Size                      |                                                                                                    | W9.8" x L16.5" x H10.4"                                                 |
| Weight                               | 24lbs(11kgs)                                                                                                    |                                                                         |
| Power<br>Source                      | 100~240 VAC, 50/60 Hz,<br>internal universal power supply                                                                                           |                                                                         |

| Agency<br>Listing              | CE, UL, CUL, FCC class A                                                                           |                                                                             |
|--------------------------------|----------------------------------------------------------------------------------------------------|-----------------------------------------------------------------------------|
| Operating<br>Temperatur<br>e   | 40°F~100°F (4°C~38°C)                                                                              |                                                                             |
| Storage<br>Temperatur<br>e     | -4°F~122°F (-20°C~50°C)                                                                            |                                                                             |
| Driver<br>Operating<br>Systems | Win 2000/ 2003/ XP/ Vista/ Windows 7                                                               |                                                                             |
| Printer<br>Languages           | PPLA,<br>PPLB<br>PAL/PPLZ                                                                          |                                                                             |
| Real Time<br>Clock<br>(RTC)    | optional                                                                                           | standard                                                                    |
| Options and<br>Accessories     | Cutter<br>Dispenser<br>Rewinder<br>Media Stacker<br>Standalone KDU:<br>ArgoKee<br>RTC<br>Font card | Cutter<br>Dispenser<br>Rewinder<br>Media Stacker<br>Standalone KDU: ArgoKee |

### Fonts, Bar Codes and Graphics Specification

The specifications of fonts, bar codes and graphics depends on the printer emulation. The emulation is a printer programming language through which the host can communicate with your printer. There are three printer programming languages, PPLA, PPLB and PAL/PPLZ.

| Specification               | 4600 PLUS Series                                                                                                    |
|-----------------------------|----------------------------------------------------------------------------------------------------|
| General Fonts               | 7 alpha-numeric fonts, OCR A and OCR B                                                                                                    |
| ASD Smooth<br>Fonts         | 4, 6, 8, 10, 12, 14, and 18 points                                                                                                    |
| Symbol Sets<br>(Code Pages) | USASCII, UK, German, French, Italian, Spanish, Swedish and Danish/Norwegian                                                                                                    |
| Courier Fonts               | 8 symbol sets (PC, PC-A, PC-B, EAMA-<br>94, Roman, Legal, Greek and Russian)                                                                                                    |
| Soft Fonts                  | Downloadable PCL fonts                                                                                                    |
| Font<br>Expandability       | 1x1 to 24x24                                                                                                    |
| Bar Code Types              | Code 39, Code 93,<br>Interleaved 2of 5 (standard/with<br>checksum digit/with human readable<br>check digit), EAN-8, EAN-13,UPC-A,<br>UPC-E, Postnet, Codabar, Code 128<br>subset A/B/C,<br>UCC/EAN-128, UCC/EAN-128 K-MART,<br>UCC/EAN-128 Random Weight, Plessey,<br>HBIC, Telepen, FIM, UPC2, UPC5,<br>GS1 Data Bar |
| Graphics                    | PCX, BMP, IMG, and HEX formats                                                                                                    |
| Stand-alone<br>Operation    | ArgoKee                                                                                                    |

### Printer Programming Language A, PPLA

## Printer Programming Language B, PPLB

| Specification               | 4600 PLUS Series                                                                                                    |
|-----------------------------|----------------------------------------------------------------------------------------------------|
| General Fonts               | 5 fonts with different point sizes                                                                                                    |
| Symbol Sets<br>(Code Pages) | 8 bits: code page 437, 850, 852, 860,<br>863, and 865                                                                                                    |
|                             | 7 bits: USA, British, German, French,<br>Danish, Italian, Spanish, Swedish and<br>Swiss.                                                                                                    |
| Soft Fonts                  | Downloadable soft fonts                                                                                                    |
| Font<br>Expandability       | 1x1 to 24x24                                                                                                    |
| Bar Code Types              | Code 39(checksum), Code 93, Codabar,<br>Interleave 2 of 5(checksum), Matrix 25,<br>UPC A/E 2 and 5 add-on, EAN-8/13,<br>Code 128UCC, UCC/EAN, Postnet,<br>German Postcode. MaxiCode and<br>PDF417 (2D symbologies) |
| Graphics                    | PCX and binary raster                                                                                                    |
| Stand-alone<br>Operation    | connect with PC keyboard or barcode reader (PS/2 interface)                                                                                                    |

Notes:

- 1. Since the font board and flash modules use the same connector, they cannot function at the same time.
- 2. All printer models connect to the ArgoKee through the RS-232 serial port.
- 3. Only 4602 PLUS and 4603 PLUS can connect to a PC keyboard through a PS/2 port.

#### Printer Programming Language Z, PPLZ

| Specification  | 4600 PLUS Series                                           |
|----------------|------------------------------------------------------------|
| General Fonts  | 10 resident fonts (9 bitmapped fonts and 1 scalable fonts) |
| International  | 14 international character sets: USA, USA2,                |
| Character Sets | UK, Holland, Den / Nor, Swe / Fin, German,                 |
|                | France1, France2, Italy, Spain, Misc.,                     |
|                | Japan, page 850.                                           |
| Soft Fonts     | Downloadable soft fonts                                    |
| Bitmapped Font | 1x1 to 24x24                                               |
| Expandability  |                                                            |
| Bar Code Types | One-Dimension barcode:                                     |
|                | Code 11, Interleaved 2 or 5 (standard,                     |
|                | industrial), Code 39, Code 128 (A, B&C),                   |
|                | Codabar, Logmars, MSI, UPC/EAN                             |
|                | extension EAN-8, EAN-13, UPC-A, UPC-E                      |
|                | and PostNet                                                |
|                | Two-Dimension barcode:                                     |
|                | PDF-417, MaxiCode, Data Matrix (ECC200                     |
|                | only), QR Code                                             |
| Graphics       | HEX and binary graphics with normal as                     |
|                | well as compressed image                                   |

## **Interface Specifications**

This section presents the interface specifications of IO ports for the printer. These include pin assignments, protocols and detailed information about how to properly interface your printer with your host or terminal.

#### USB

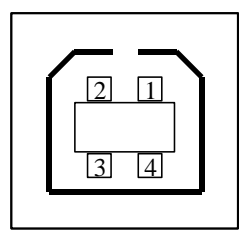

USB series "B" Receptacle Interface

| Pin | Signal |
|-----|--------|
|     | Name   |
| 1   | VBUS   |
| 2   | D -    |
| 3   | D+     |
| 4   | GND    |

**Connector Terminal Pin Assignment** 

### **Serial Interface**

.

| Pin | Direction | Definition |
|-----|-----------|------------|
| 1   | In        | DSR        |
| 2   | In        | RxData     |
| 3   | Out       | TxData     |
| 5   | -         | Ground     |
| 6   | Out       | DTR        |
| 7   | Out       | RTS        |
| 8   | In        | CTS        |
| 9   | Out       | +5V        |

Note: Pin 9 is reserved for a KDU (keyboard device unit). Do not connect this pin if you use a general host such as a PC

### **Connection with Host:**

| Host 258      | S Printer 9P | Host 9S   | Printer<br>9P |
|---------------|--------------|-----------|---------------|
| (PC or c      | ompatible)   | (PC or co | ompatible)    |
| <b>DTR 20</b> | 1 DSR        | DTR 4     | 1 DSR         |
| DSR 6         | 6 DTR        | DSR 6     | 6 DTR         |
| TX 2          | 2 RX         | TX 3      | 2 RX          |
| RX 3          | 3 TX         | RX 2      | 3 TX          |
| CTS 5         | 7 RTS        | CTS 8     | 7 RTS         |
| RTS 4         | 8 CTR        | RTS 7     | 8 CTS         |
| GND 7         | 5 GND        | GND 5     | 5 GND         |

Alternatively you can connect the 3 wires as follows:

| Host 25                                                    | S Printer 9P          | Host 9S                                                           | Printer<br>9P         |
|------------------------------------------------------------|-----------------------|-------------------------------------------------------------------|-----------------------|
| (PC or c                                                   | compatible)           | (PC or co                                                         | mpatible)             |
| TX 2<br>RX 3<br>GND 7<br>pin 4<br>pin 5<br>pin 6<br>pin 20 | 2 RX<br>3 TX<br>5 GND | TX 3<br>RX 2<br>GND 5<br>pin 4 —<br>pin 6 —<br>pin 7 —<br>pin 8 — | 2 RX<br>3 TX<br>5 GND |

The simplest way to connect to other hosts (not PC compatible) or terminals is:

| Printer       | Terminal/Host |
|---------------|---------------|
| Pin 2- RxData | <br>TxData    |
| Pin 3- TxData | <br>RxData    |
| Pin 5- Ground | <br>Ground    |

In general, as long as the data quantity is not too large and you use Xon/Xoff as flow control, it will be problem free.

Baud rate: 1200, 2400, 4800, 9600(default), 19200, 38400, 57600,115200 bauds. (Programmable by command)

Data format: always 8 data bits, 1 start bit and 1 stop bit.

Parity: always non parity

Handshaking: XON/XOFF as well as CTS/RTS (hardware flow control).

If you run an application with the bundled printer driver under Windows and use the serial port, you should check the above parameters and set the flow control to "Xon/Xoff "or "hardware".

## **Parallel (Centronics)**

The parallel port is a standard 36-pin Centronics connector. Pin assignments are as follows:

| Pin | Direction | Definition | Pin   | Direction | Definition |
|-----|-----------|------------|-------|-----------|------------|
| 1   | In        | /STROBE    | 13    | Out       | SELECT     |
| 2   | In        | Data1      | 14,15 |           | NC         |
| 3   | In        | Data 2     | 16    | -         | Ground     |
| 4   | In        | Data3      | 17    | -         | Ground     |
| 5   | In        | Data4      | 18    |           |            |
| 6   | In        | Data5      | 19~30 | -         | Ground     |
| 7   | In        | Data6      | 31    |           | NC         |
| 8   | In        | Data7      | 32    | Out       | /Fault     |
| 9   | In        | Data8      | 33~36 | -         | NC         |
| 10  | Out       | /ACK       |       |           |            |
| 11t | Out       | BUSY       |       |           |            |
| 12  | Out       | PE         |       |           |            |

### **Auto Polling**

Both the serial port and parallel port of this printer can be active at the same time, i.e. the printer can simultaneously communicate with two PCs via different ports. However as no port contention is made for this printer, if both PCs transmit data at the same time the data may become damaged in the receiving buffer.

### **Ethernet Interface**

The following port complies with Ethernet communication.

| Pin | Signal    |
|-----|-----------|
| 1   | Transmit+ |
| 2   | Transmit- |
| 3   | Receive+  |
| 4   | Reserved  |
| 5   | Reserved  |
| 6   | Receive-  |
| 7   | Reserved  |
| 8   | Reserved  |

# ASCII TABLE

| NUL |      |    | 0   | @ | Р | ı | Р   |
|-----|------|----|-----|---|---|---|-----|
| SOH | XON  | !  | 1   | А | Q | а | q   |
| STX |      | "  | 2   | В | R | b | r   |
|     | XOFF | #  | 3   | С | S | С | S   |
|     |      | \$ | 4   | D | Т | d | t   |
|     | NAK  | %  | 5   | Е | U | е | u   |
| ACK |      | &  | 6   | F | V | f | v   |
| BEL |      | ۲  | 7   | G | W | g | w   |
| BS  |      | (  | 8   | н | Х | h | х   |
|     |      | )  | 9   | I | Y | i | у   |
| LF  |      | *  | :   | J | Z | j | Z   |
|     | ESC  | +  | . , | к | [ | k | {   |
| FF  |      | 3  | <   | L | ١ | I | I   |
| CR  |      | -  | =   | М | ] | m | }   |
| SO  | RS   | •  | >   | N | ^ | n | ~   |
| SI  | US   | /  | ?   | 0 |   | 0 | DEL |

## Appendix A: Printer Status

| LCD display        | Blinking LED    | Description                                                                                                    |
|--------------------|-----------------|----------------------------------------------------------------------------------------------------|
| PAUSE              | READY           | Printer is paused. Press PAUSE or CANCEL to return to normal.                                                                    |
| MEDIA OUT          | MEDIA<br>READY  | Media is uninstalled or used up. Load new media to the printer.                                                                  |
| RIBBON OUT         | RIBBON<br>READY | Ribbon is uninstalled or end-of-ribbon occurred.<br>Load new ribbon to the printer.                                              |
| SERIAL IO<br>ERROR | READY           | Format or baud rate of RS232 communication is inconsistent between printer and host.                                             |
| CUTTER<br>FAILED   | READY           | Cutter cannot cut off the media, check media and cutter.                                                                         |
| MEMORY FULL        | READY           | Printer buffer full due to loaded soft fonts,<br>graphics or forms. Check data format. Call for<br>service.                      |
| HEAD OPEN          | READY           | Print head latch is not closed. To print label the head latch must be closed.                                                    |
| P. SENSOR<br>O.R.  | READY           | Media sensor is out of range during calibration.<br>Make sure the media is installed and the label<br>sensor is under the media. |
| ТРН ТОО НОТ        | MEDIA           | Printing job will start until the temperature of TPH goes down.                                                                  |

### Appendix B: Stand-alone Keyboard and Barcode Reader

This appendix covers stand-alone operation with keyboard or barcode reader.

# Keyboard

To use the printer in stand-alone operation with a keyboard follow the procedure described below:

- 1. Make a form for the keyboard. (The form should include "ZS" command to store to flash memory. Refer to the following command sample.)
- 2. Turn on the printer; download the form from PC to printer.
- 3. Turn off the printer.
- 4. Connect the keyboard to the keyboard interface.
- 5. Turn on the printer.
- 6. Check LCD for instructions of each data string/ label count/ copies; type to input data accordingly.

# **Form Control Functions**

| Key       | Function                                 |  |
|-----------|------------------------------------------|--|
| Esc       | Enter or exit from keyboard mode         |  |
| Backspace | Delete the last typed character          |  |
| F1        | Next form if more than one form exists   |  |
| Enter     | - Select the form<br>- End of typed data |  |

# Example: Making a Keyboard Form

1. Make a command file for the form, KBD.FRM.

| ZS       Enable store to flash         FK"KBDFORM"       Delete previous one         FS"KBDFORM"       Start of form         V00,15,N,"Product Name       Variable and display messag                                                                                                    |          |
|----------------------------------------------------------------------------------------------------|----------|
| FK"KBDFORM"       Delete previous one         FS"KBDFORM"       Start of form         V00,15,N,"Product Name       Variable and display messag         2"       Counter and display messag                                                                                                    |          |
| FS"KBDFORM"<br>V00,15,N,"Product Name<br>2"<br>Start of form<br>Variable and display messag                                                                                                    |          |
| V00,15,N,"Product Name Variable and display messag                                                                                                    |          |
| Counter and display messageC0,10,N,+1,"Product No. ?"Label dimensionQ50,24Label widthq816SpeedS2DarknessD8Print from topZTFixed dataA550,20,0,4,1,1,R,"ABCBarcode I25 for counterCOMPANY"Barcode I25 for counterB550,60,0,2,2,4,40,B,C0Print the input productA540,150,0,3,1,1,N,V00End of formFEDisable store to flash | le<br>Je |

 Send the file, KBD.FRM to printer under MS-DOS >COPY/B KBD.FRM LPT1: 3. Turn off the printer, connect the keyboard and then turn on the printer. The LCD displays this message:

| READY (203,PPLB) |
|------------------|
| <esc> FOR</esc>  |
| KEYBD            |

4. Press <ESC> to enter the keyboard mode and the form name appears.

Press <ENTER> to select the form.

| KBDFORM  |
|----------|
| <b>↓</b> |

5. Key-in the product name and number.

| Product Name ?     |
|--------------------|
| Barcode Printer, J |

| Product No. ? |  |
|---------------|--|
| 0123456789₊   |  |

6. Input the label count and copy count.

| LABEL SET NO. ? |
|-----------------|
| 2,              |

| COPIES PER LAB<br>? |
|---------------------|
| 3₊                  |

Press <ENTER> to continue to the next label and repeat steps 5 ~ 7, or
 <ESC> to exit.

| ENTER to go on,  |
|------------------|
| Or ESC to return |

### Output

#### ABC COMPANY

0123456789 Barcode Print

#### ABC COMPANY

0123456789 Barcode Print

#### ABC COMPANY

0123456789 Barcode Print

#### ABC COMPANY

0123456790 Barcode Print

#### ABC COMPANY

0123456790 Barcode Print

#### ABC COMPANY

0123456790 Barcode Print

### **Barcode Reader**

To use the printer in stand-alone operation with a barcode reader (scanner), follow the procedure described below

- Make a form for barcode reader. (Note that the form name must be "READER" The form should include "ZS" command to store to flash memory.)
- 2. Turn on the printer; download the form from PC to printer.
- 3. Set the parameter of "READER INSTALLED" on the LCD to ON position.
- 4. Turn off the printer.
- 5. Connect the barcode reader to the keyboard interface.
- 6. Turn on the printer.
- 7. Check LCD for instructions of each data string and scan barcodes to input data accordingly.
## Example: Making a Barcode Reader Form

1. Make a command file for a form, READER.FRM.

| Command                                                                                                    | Description                                                                                                    |
|----------------------------------------------------------------------------------------------------|----------------------------------------------------------------------------------------------------|
| ZS                                                                                                    | Enable store to flash                                                                                                    |
| FK"READER"                                                                                                    | Delete previous one                                                                                                    |
| FS"READER"                                                                                                    | Start of form                                                                                                    |
| V00,15,N,"Product Name ?"<br>C0,10,N,+1,"Product No. ?"<br>Q50,24<br>q816<br>S2<br>D8<br>ZT<br>A550,20,0,4,1,1,R,"ABC<br>COMPANY" | Variable and display<br>message<br>Counter and display<br>message<br>Label dimension<br>Label width<br>Speed<br>Darkness<br>Print from top |
| B550,60,0,2,2,4,40,B,C0                                                                                                    | Fixed data                                                                                                    |
| A540,150,0,3,1,1,N,V00                                                                                                    |                                                                                                    |
| PA1                                                                                                    | Barcode I25 for counter                                                                                                    |
| FE                                                                                                    | Print the input product                                                                                                    |
| ZN                                                                                                    | Single copy                                                                                                    |
|                                                                                                    | End of form                                                                                                    |
|                                                                                                    | Disable store to flash                                                                                                    |

- Send the file READER.FRM to printer under MS-DOS >COPY/B READER.FRM LPT1:
- Turn off the printer, connect the barcode reader, set on the LCD to ON position and turn on the printer.

4. The form READER is automatically executed. Scan product name and number from printed bar codes using the barcode reader.

| Product No.?  |  |
|---------------|--|
| 11223344,     |  |
|               |  |
| Product Name? |  |
| APPLE⊣        |  |

5. A label is printed. The copy count depends on the PA command for the READER form. Step 4 is automatically repeated.

## Output

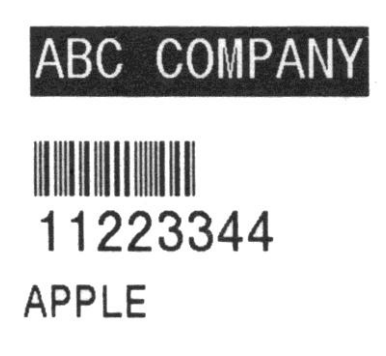

Notes:

- 1. To return to normal operation, press and hold the CANCEL button and turn on the printer again.
- 2. When using a keyboard or barcode reader communicating with a host through the Centronics or serial port is prohibited.
- 3. For the keyboard form the P command is not allowed, while for the barcode reader/scanner form a PA command must be included.

#### Appendix C: Cutter Installation

Refer to the following steps to install the cutter kit onto printers:

- 1. Turn off the printer.
- 2. Remove the top covers on both left and right sides.
- Install the Cutter Baby Board to the main board JP17 socket of 4602
  PLUS series / JP15 socket of 4603 PLUS series.
- 4. Secure the two screws for the cutter (1) and bracket (2).

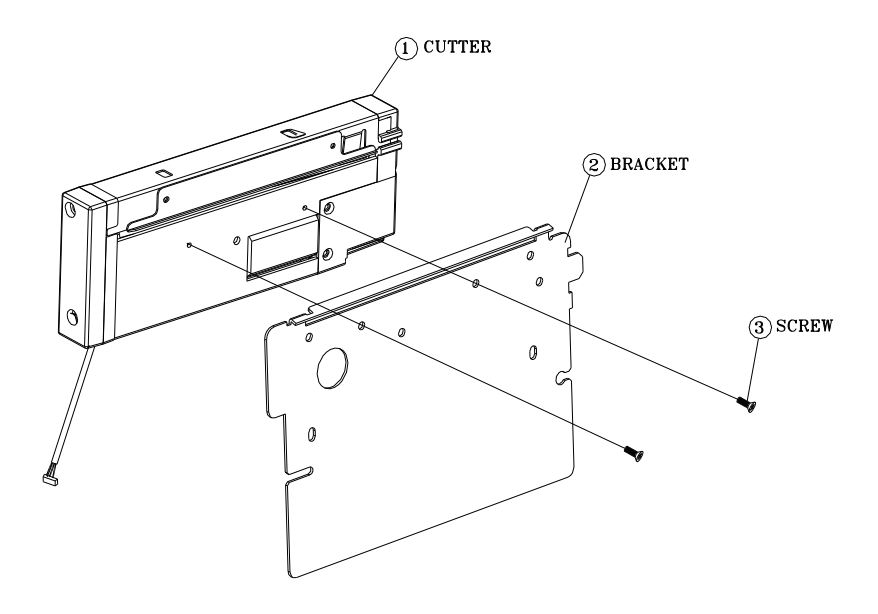

5. Loosen and remove the two screws (4) from bracket (5).

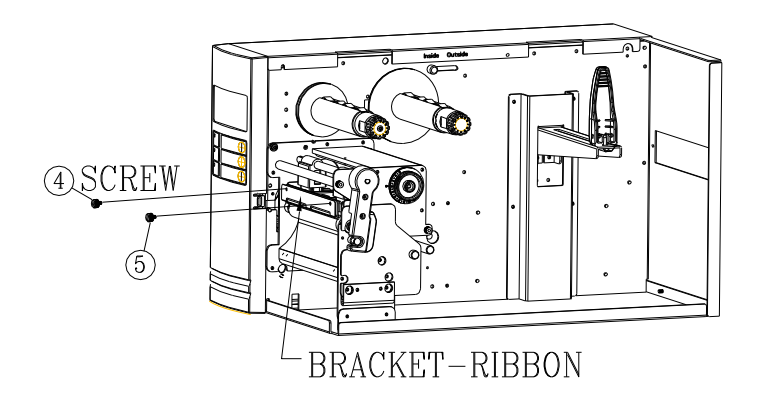

6. Insert the left side of cutter bracket (7) and secure the two screws (6) to the TPH module.

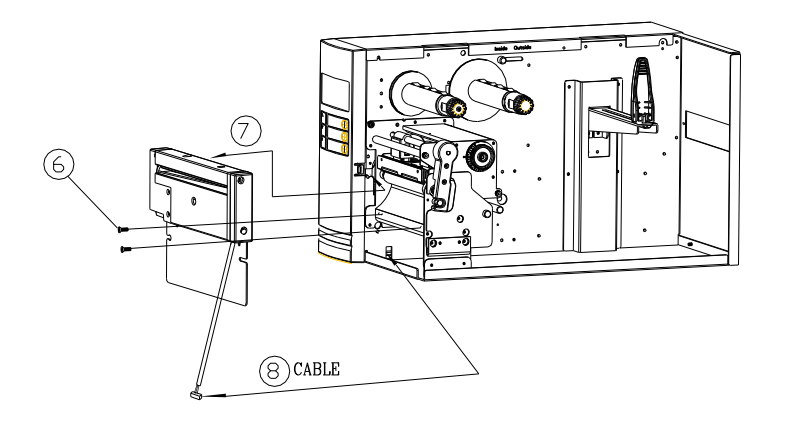

- Thread the cutter cable through hole (8) and route it to the JP16 connector (CUTTER) on the 4602 PLUS series main boards, or to the JP14 connector (CUTTER) on the main board of 4603 PLUS series.
- 8. Turn on the printer.
- For the 4600 PLUS series models, set the parameter of "CUTTER INSTALLED" on the LCD to the ON position.

After the cutter is installed, install media and ribbon.

- 1. Put the media end on the roller.
- 2. Close the TPH latch.
- 3. Hold the PAUSE button and turn on the printer.
- 4. Release the button when the cutter starts cutting.
- 5. After cutting, the printer will feed the label for 8 inches.
- Note: The procedure above is for first time installation or after cutter jam. Normally the procedure for loading the media through the cutter is:
  - 1. Put the media end on the roller.
  - 2. Close the TPH latch.
  - 3. Turn on the printer.
  - 4. Press the FEED button to feed the media end through the cutter.

# Appendix D: Dispenser Installation

Install a dispenser into the printer as follows:

- 1. Turn off the printer.
- 2. Remove the top cover on both left and right sides.
- 3. Assemble the related components for both left and right sides. Check below:

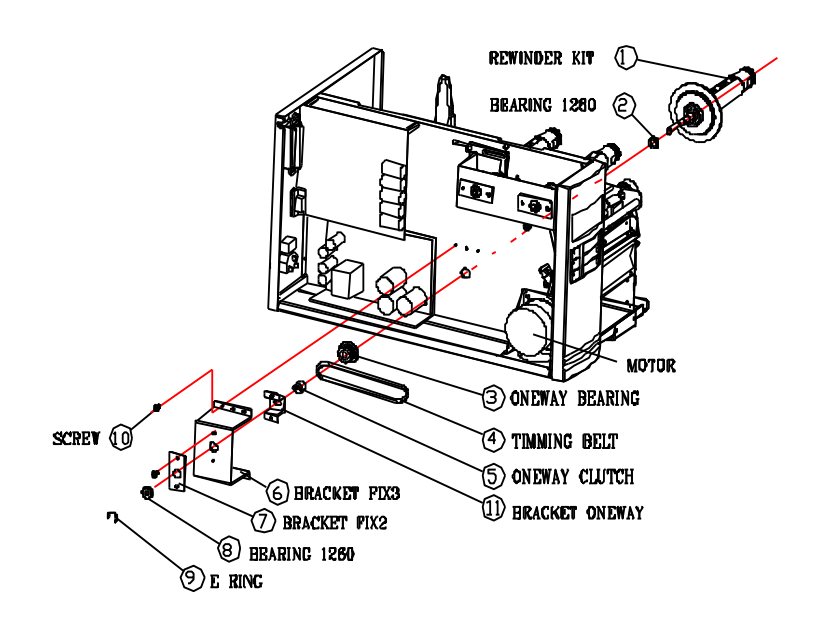

4. Connect the Peeler sensor to main board JP15 socket of 4602 PLUS series/ JP12 socket of 4603 PLUS series. Secure the dispenser board onto printer case.

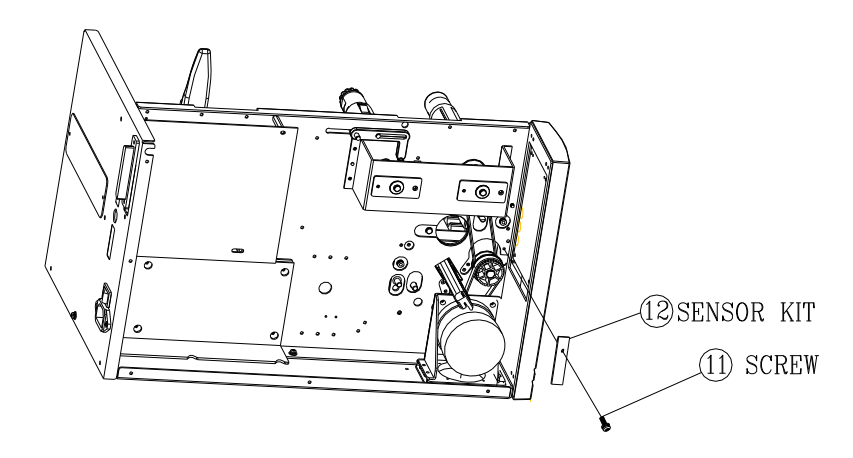

5. Insert the left side of dispenser bracket and secure the three screws to the TPH module.

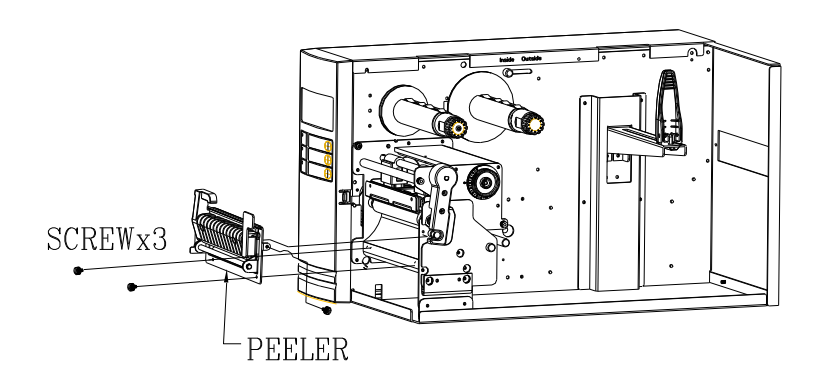

6. Install the ribbon and media.

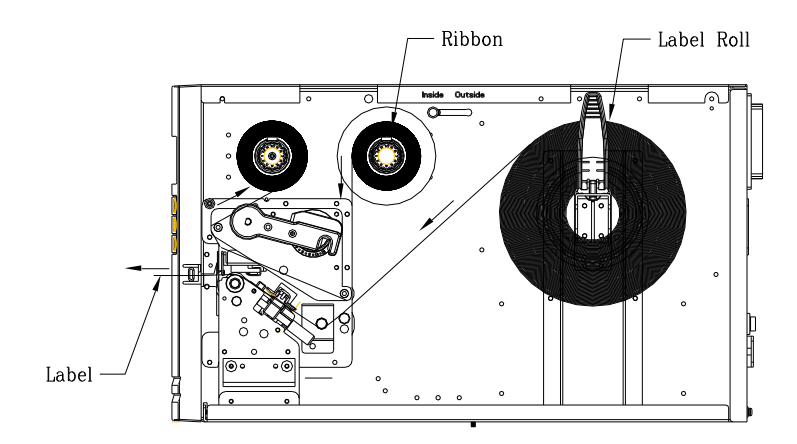

- 7. Turn on the printer.
- 8. For the 4600 PLUS series models, set the parameter of "DISPENSER INSTALLED" on the LCD to the ON position.

### Appendix E: Adjusting Ribbon Tension

The ribbon shaft has its user-friendly feature to allow users to adjust the tension of ribbon shaft by rotating the knob. User can reset to factory default tension by adjusting the ribbon shaft while the black line was aligned to the marked arrows.

Appendix F: Switching Ribbon Wound Ink-side out or Ink-side in

The printer is produced to suit flexible applications, no matter with ribbon wound ink-side in (manufacturing default), or with ribbon wound ink-side out. The steps to switch are listed as follows:

1. Pull and move the SHAFT RIBBON ADJ into the Inside:

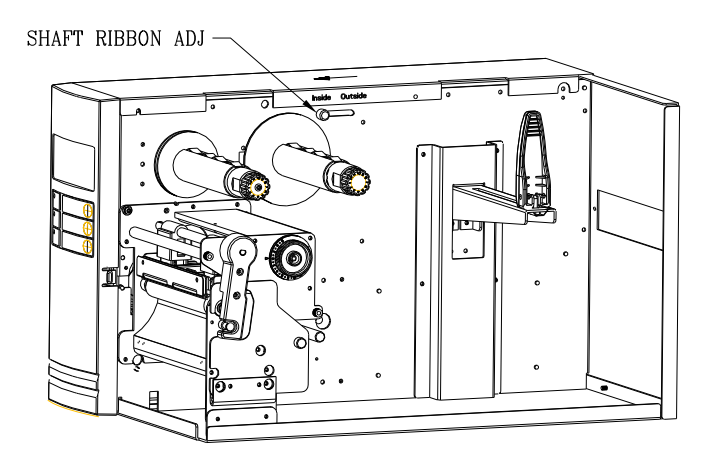

2. After the adjustment, ribbon wound ink-side in can be use. Then install the ribbon:

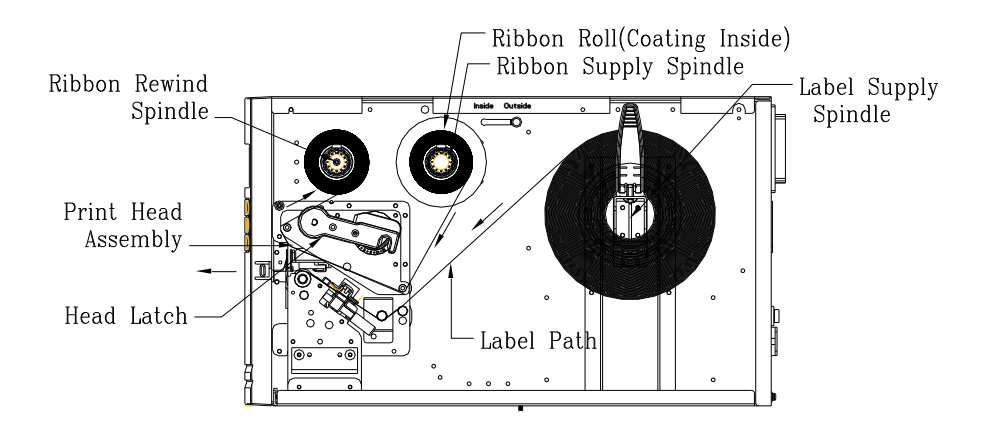

3. If ribbon wound ink-side out is in use, pull and move the <u>SHAFT</u> <u>RIBBON ADJ</u> into the <u>Outside</u>. Then install the ribbon:

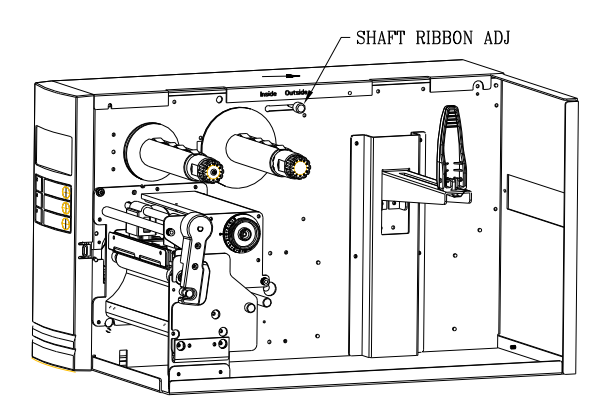